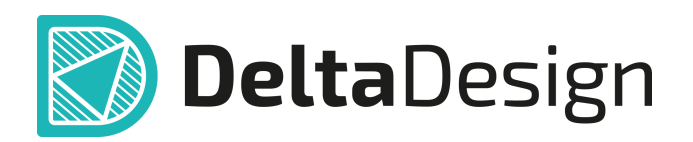

# Комплексная среда сквозного проектирования электронных устройств

## Руководство пользователя Enterprise Server 4.0 Июнь, 2025

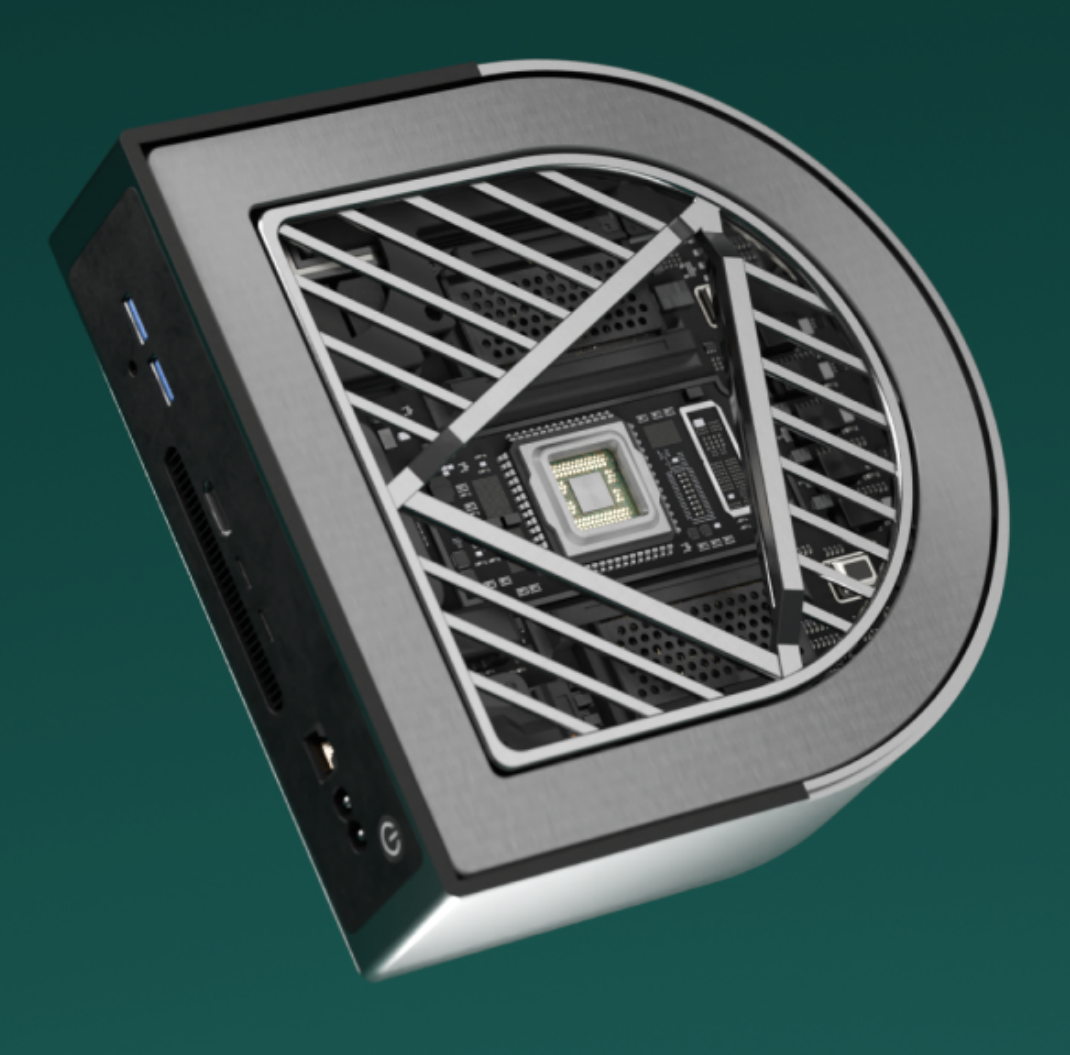

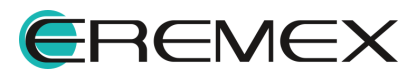

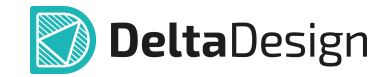

## Руководство пользователя

## Внимание!

Права на данный документ в полном объёме принадлежат компании «ЭРЕМЕКС» и защищены законодательством Российской Федерации об авторском праве и международными договорами.

Использование данного документа (как полностью, так и частично) в какой-либо форме, такое как: воспроизведение, модификация (в том числе перевод на другой язык), распространение (в том числе в переводе), копирование (заимствование) в любой форме, передача форме третьим лицам, – возможны только с предварительного письменного разрешения компании «ЭРЕМЕКС».

За незаконное использование данного документа (как полностью, так и частично), включая его копирование и распространение, нарушитель несет гражданскую, административную или уголовную ответственность в соответствии с действующим законодательством.

Компания «ЭРЕМЕКС» оставляет за собой право изменить содержание данного документа в любое время без предварительного уведомления.

Последнюю версию документа можно получить в сети Интернет по ссылке: www.eremex.ru/knowleage-base/delta-design/docs

Компания «ЭРЕМЕКС» не несёт ответственности за содержание, качество, актуальность и достоверность материалов, права на которые принадлежат другим правообладателям.

Обозначения ЭРЕМЕКС, EREMEX, Delta Design, TopoR, SimOne являются товарными знаками компании «ЭРЕМЕКС».

Остальные упомянутые в документе торговые марки являются собственностью их законных владельцев.

В случае возникновения вопросов по использованию программ Delta Design, TopoR, SimOne, пожалуйста, обращайтесь:

Форум компании «ЭРЕМЕКС»:<u>www.eremex.ru/society/forum</u>

Техническая поддержка E-mail: <u>support@eremex.ru</u>

Отдел продаж Тел. +7 (495) 232-18-64 E-mail: <u>info@eremex.ru</u> E-mail: <u>sales@eremex.ru</u>

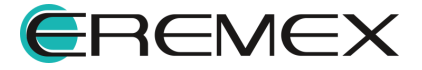

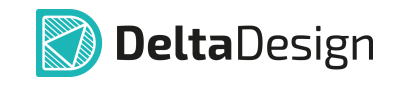

# Содержание

## Enterprise Server 4.0

| 1     | Системные требования                                | 4  |
|-------|-----------------------------------------------------|----|
| 2     | Установка Enterprise Server                         | 5  |
| 2.1   | OC Windows                                          | 5  |
| 2.2   | OC Linux                                            | 9  |
| 3     | Активация лицензии                                  | 14 |
| 3.1   | Общие сведения об активации лицензии                | 14 |
| 3.2   | Активация локального ключа                          | 15 |
| 3.2.1 | Варианты активации локальных ключей                 | 15 |
| 3.2.2 | Активация на компьютере с доступом к сети Интернет  | 16 |
| 3.2.3 | Активация на компьютере без доступа к сети Интернет | 19 |
| 3.2.4 | Запуск службы Enterprise Server                     | 25 |
| 4     | Администрирование                                   | 25 |
| 4.1   | Создание рабочих групп                              |    |
| 4.1.1 | Создание рабочей группы через веб-интерфейс         | 29 |
| 4.1.2 | Создание удаленной рабочей группы                   | 31 |
| 4.2   | Предоставление доступа удаленной рабочей группе     | 33 |
| 4.3   | Редактирование рабочей группы                       | 34 |
| 4.4   | Передача права собственности                        | 39 |
| 4.5   | Управление учетными записями                        | 40 |
| 5     | Публикация и получение данных в Delta Design 4.0    | 41 |
| 5.1   | Стандарты системы                                   | 42 |
| 5.2   | Проекты и библиотеки                                | 45 |
| 6     | Настройка HTTPS                                     | 48 |

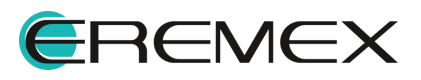

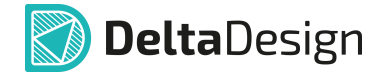

Delta Design Enterprise Server 4.0 позволяет объединить различные базы данных (рабочие места) Delta Design, предназначенные как для сетевой, так и для локальной работы, в единое информационное пространство. Единое информационное пространство обеспечивает корректную передачу проектных данных между группами разработчиков и организует на предприятии совместный рабочий процесс с использованием общих для всех рабочих групп стандартов.

В комплект поставки Delta Design Enterprise Server 4.0 входит:

- установочный файл для ОС Windows вида «DeltaDesign.Services\_release\_4.0.exe»;
- установочный файл для ОС Linux вида «deltadesign.services\_release\_4.0\_amd64.deb»;
- лицензионный ключ.

## 1 Системные требования

Delta Design Enterprise Server 4.0 предназначен для использования на компьютерах, работающих под управлением следующих версий операционных систем:

- Windows Server 23H2, 2022, 2019, 2016 (только 64-разрядные версии);
- Astra Linux SE 1.8;
- Ubuntu 24.04.

Рекомендуемые системные требования:

- 4 или 8-ядерный процессор с тактовой частотой от 3.5Ггц;
- оперативная память от 8Гб;
- файловое хранилище от 256Гб.

#### Минимальные системные требования:

- 4-ядерный процессор с тактовой частотой от 2.5Ггц;
- оперативная память 4Гб;
- файловое хранилище 128Гб.

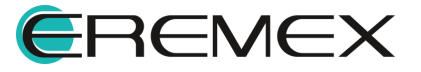

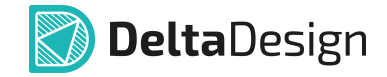

## 2 Установка Enterprise Server

## 2.1 OC Windows

Для установки программного обеспечения Delta Design Enterprise Server 4.0 необходимо выполнить следующие действия:

- 1. Запустите файл вида «DeltaDesign.Services\_release\_4.0.exe» <u>от имени</u> администратора.
- 2. Ознакомьтесь с Лицензионным Соглашением, примите его условия и нажмите «Далее», см. <u>Рис. 1</u>.

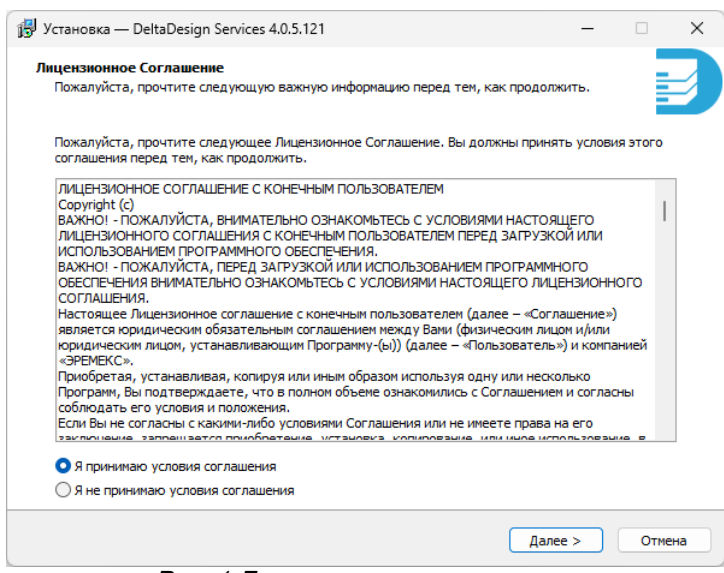

Рис. 1 Лицензионное соглашение

3. Выберите папку для установки с помощью кнопки «Обзор» или оставьте выбранный по умолчанию путь и нажмите «Далее», см. <u>Рис.</u> <u>2</u>.

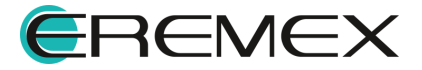

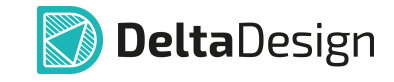

| ј Установка — DeltaDesign Services 4.0.5.121                                      | _           |          | ×  |
|-----------------------------------------------------------------------------------|-------------|----------|----|
| Выбор папки установки<br>В какую папку вы хотите установить DeltaDesign Services? |             |          | 3  |
| Программа установит DeltaDesign Services в следующую папку.                       |             |          |    |
| Нажмите «Далее», чтобы продолжить. Если вы хотите выбрать другую пап              | ку, нажмите | «Обзор». |    |
| C:\Program Files\Eremex\DeltaDesign Services                                      |             | Обзор    |    |
| Требуется как минимум 144,4 Мб свободного дискового пространства.                 |             |          |    |
|                                                                                   |             |          |    |
| < Назад                                                                           | Далее >     | Отме     | la |
|                                                                                   |             |          |    |

Рис. 2 Выбор папки установки

4. Установите флаг в чек-бокс Enterprise Server и нажмите «Далее», см. <u>Рис. 3</u>.

| бор компонентов                                                                                |                                                                      |                   |
|------------------------------------------------------------------------------------------------|----------------------------------------------------------------------|-------------------|
| Какие компоненты должны быть установлены?                                                      |                                                                      |                   |
| ыберите компоненты, которые вы хотите устано<br>устанавливать которые не требуется. Нажмите «Д | вить; снимите флажки с компонент<br>(алее», когда вы будете готовы п | ов,<br>родолжить. |
| EnterpriseServer – программное обеспечение дл<br>в единое цифровое пространство                | я объединения баз данных Delta [                                     | )esign 128,3 Má   |
| 🔲 Identity – служба управления пользователями I                                                | Delta Design                                                         | 111,0 M           |
| 🔲 IPR – служба сервера базы данных Delta Design                                                | 1                                                                    | 156,5 M           |
| Salvatore – служба резервного копирования пр                                                   | оектных данных Delta Design                                          | 210,4 M6          |
| □ Integration API – служба специализированного п<br>интеграции с системой Delta Design         | программного интерфейса для                                          | 440,2 Mé          |
|                                                                                                |                                                                      |                   |

Рис. З Выбор компонента для установки

5. На этапе «Общие настройки» нажмите «Далее», см. Рис. 4.

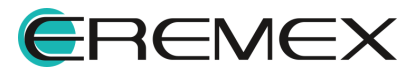

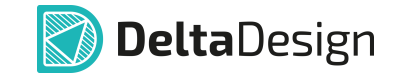

| Установка — DeltaDesign Services 4.0.5.121                                                                                                   |                     | -             |       |  |
|----------------------------------------------------------------------------------------------------|---------------------|---------------|-------|--|
| Эбщие настройки<br>укажите учетную запись для запуска сервисов. Если имя поль<br>работать с правами системы. Имя текущего пользователя . \ас | зователя sy<br>dmin | stem, сервисы | будут |  |
| убедитесь что у пользователя есть права Log on as a service                                                                                  |                     |               |       |  |
| имя пользователя:<br>system                                                                                                    |                     |               |       |  |
| Пароль:                                                                                                    |                     |               |       |  |
|                                                                                                    |                     |               |       |  |
|                                                                                                    |                     |               |       |  |
|                                                                                                    |                     | Rance >       | 0-11  |  |

Рис. 4 Общие настройки

6. При необходимости измените настройки по умолчанию для вебинтерфейса Enterprise Server и нажмите «Далее», <u>Рис. 5</u>.

| Установка — DeltaDesign Services 4.0.5.121                                                        | -                   |       | ×  |
|---------------------------------------------------------------------------------------------------|---------------------|-------|----|
| nterpriseServer<br>програминое обеспечение для объединения баз данных Delta Desig<br>пространство | n в единое цифровое |       |    |
| Настройки Web интерфейса                                                                          |                     |       |    |
| Имя или ір-адрес:                                                                                 |                     |       |    |
| http://*                                                                                          |                     |       |    |
| Πορτ:                                                                                             |                     |       |    |
| 7020                                                                                              |                     |       |    |
|                                                                                                   |                     |       |    |
|                                                                                                   |                     |       |    |
| < Ha3                                                                                             | ад Далее >          | Отмен | ıa |
|                                                                                                   |                     |       | _  |

Рис. 5 Параметры для веб-интерфейса

7. Укажите пути к месторасположению файлов журналов, резервных копий, базы данных и нажмите «Далее», см. <u>Рис. 6</u>.

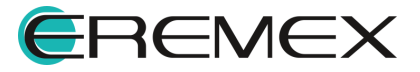

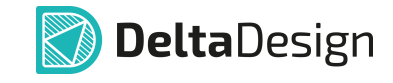

| terpriseServer                                                                           |            |
|------------------------------------------------------------------------------------------|------------|
| програминое обеспечение для объединения баз данных Delta Design в единое<br>пространство | е цифровое |
| Путь к логам, резервным копиям и к базе данных                                           |            |
| Путь к файлам журналов:                                                                  |            |
| C:\Program Files\Eremex\DeltaDesign Services\ES\Log                                      | Обзор      |
|                                                                                          |            |
| C. Vprogram Files Fremex DeltaDesign Services ES Backup                                  | 06200      |
|                                                                                          | 00300      |
| Путь к базе данных:                                                                      |            |
| C:\Program Files\Eremex\DeltaDesign Services\ES\Database                                 | Обзор      |
|                                                                                          |            |
|                                                                                          |            |
|                                                                                          |            |
|                                                                                          |            |
|                                                                                          |            |
|                                                                                          |            |
|                                                                                          |            |
|                                                                                          |            |

Рис. 6 Выбор рабочих директорий

8. На следующем этапе будет представлена информация о ранее выбранных настройках, для запуска установки нажмите «Установить», см. <u>Рис. 7</u>.

| Versuopera – DeltaDesign Services 4.0.5.121 – –                                                                  |       | ~  |
|----------------------------------------------------------------------------------------------------|-------|----|
| IGV Schahobka — Deitabesign Services 4.0.3.121                                                                   | -     | ^  |
| Всё готово к установке<br>Программа установки готова начать установку DeltaDesign Services на ваш компьютер.     |       |    |
| Нажните «Установить», чтобы продолжить, или «Назад», если вы хотите просмотреть или<br>изменить опции установки. |       |    |
| Папка установки:<br>C:\Program Files\Eremex\PeltaDesign Services                                                 | •     |    |
| Тип установки:<br>Выборочная установка                                                                           |       |    |
| Выбранные компоненты:<br>EnterpriseServer – программное обеспечение для объединения баз данных Delta Design в е  | д     |    |
|                                                                                                    |       |    |
|                                                                                                    |       |    |
|                                                                                                    |       |    |
|                                                                                                    |       |    |
| < Назад (Установить)                                                                                             | Отмен | на |

Рис. 7 Запуск установки

9. Дождитесь завершения установки и нажмите «Завершить», см. Рис. 8.

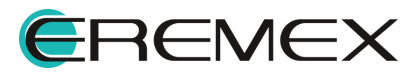

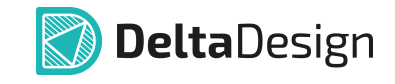

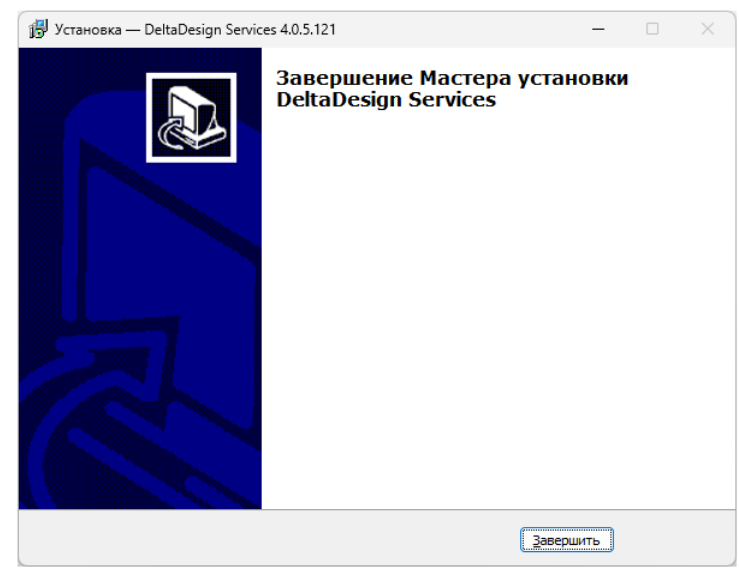

Рис. 8 Завершение установки Enterprise Server

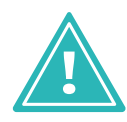

**Примечание!** Если активация лицензионного ключа выполняется после установки Enterprise Server, то потребуется запуск службы после активации лицензии. Описание процедуры запуска службы Enterprise Server представлено в разделе <u>Запуск службы Enterprise Server</u>.

10. Enterprise Server 4.0 запустится автоматически как служба ОС Windows с именем <u>DeltaDesign.ES.</u>

## 2.2 OC Linux

Для установки сервера Delta Design Enterprise Server 4.0 необходимо выполнить следующие действия:

- 1. Скопируйте в директорию операционной системы установочный файл вида «deltadesign.services\_release\_4.0\_amd64.deb».
- 2. Перейдите в директорию с установочным файлом.
- 3. Выполните команду:

sudo apt-get install -f -y ./deltadesign.services\_release\_4.0\_amd64.deb

4. Ознакомьтесь с условиями Лицензионного Соглашения и нажмите «Ok», см. Рис. 9.

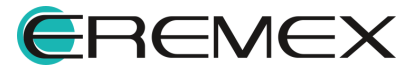

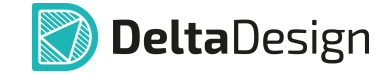

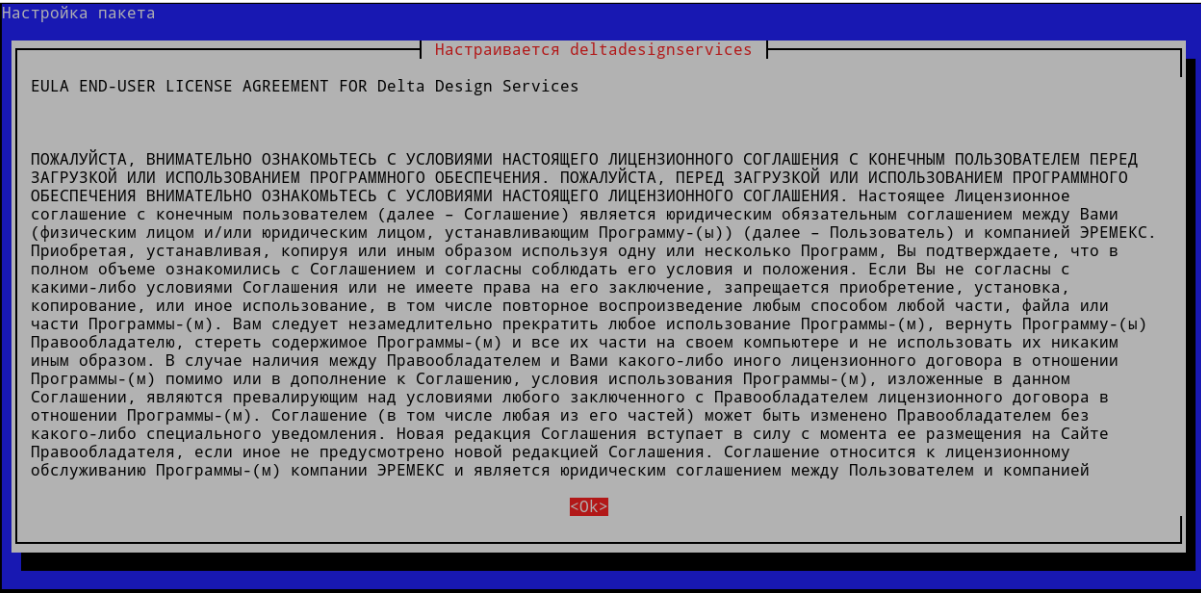

Рис. 9 Лицензионное Соглашение

5. Для принятия условий Лицензионного Соглашения нажмите «Да», см. Рис. 10.

|                                                                    | Настраивается deltadesignservic                      | es                                 |
|--------------------------------------------------------------------|------------------------------------------------------|------------------------------------|
| Чтобы установить этот пакет, вы<br>Вы принимаете условия лицензион | должны принять условия лицензии.<br>ного соглашения? | Отказ приведет к отмене установки. |
| <да                                                                | 2                                                    | <het></het>                        |
|                                                                    |                                                      |                                    |
|                                                                    |                                                      |                                    |
|                                                                    |                                                      |                                    |

Рис. 10 Принятие условий Лицензионного Соглашения

6. Для подтверждения установки сервера базы данных нажмите «Да», см. <u>Рис. 11</u>.

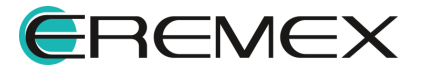

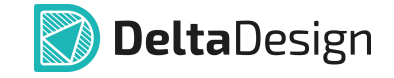

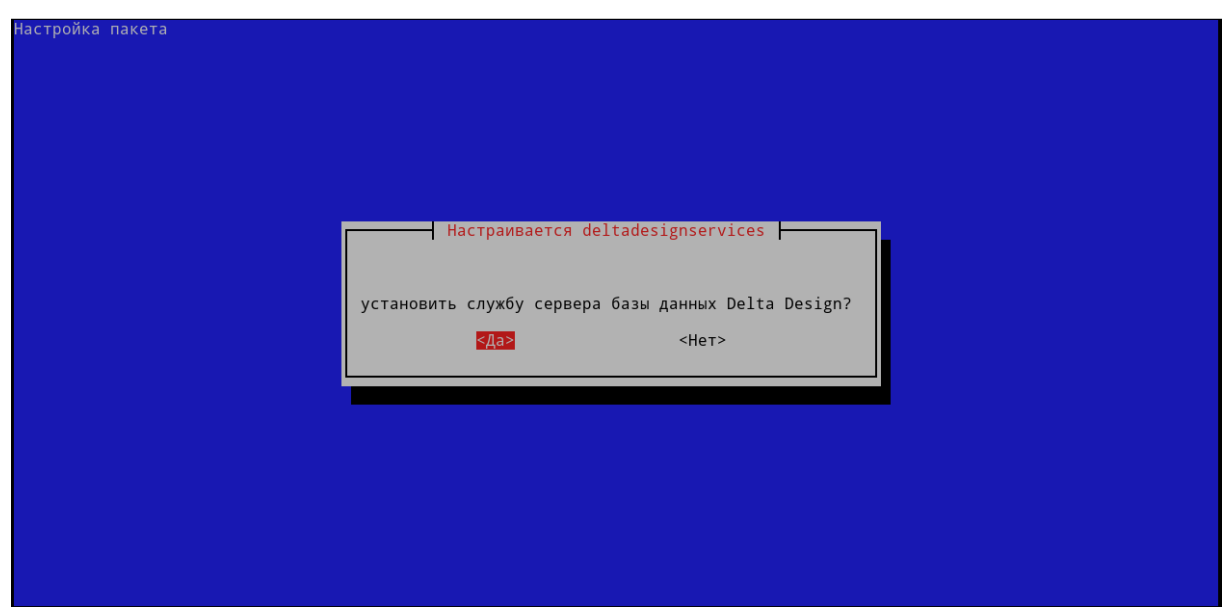

Рис. 11 Подтверждение установки сервера базы данных

7. Для установки базы данных с примерами нажмите «Да», см. Рис. 12.

| Настройка пакета                                                                 |                                                                               |
|----------------------------------------------------------------------------------|-------------------------------------------------------------------------------|
|                                                                                  |                                                                               |
|                                                                                  |                                                                               |
|                                                                                  |                                                                               |
|                                                                                  | Настраивается deltadesignservices                                             |
|                                                                                  |                                                                               |
| Существует две версии базы данных: чистая<br>Установить базу данных с примерами? | а и с примерами. Нажмите «Да», если вам нужна версия базы данных с примерами. |
| <да>                                                                             | <het></het>                                                                   |
|                                                                                  |                                                                               |
|                                                                                  |                                                                               |
|                                                                                  |                                                                               |
|                                                                                  |                                                                               |
|                                                                                  |                                                                               |

Рис. 12 Выбор варианта базы данных для установки

8. Для подтверждения установки Delta Design Enterprise Server нажмите «Да», см. <u>Рис. 13</u>.

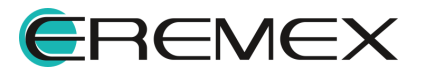

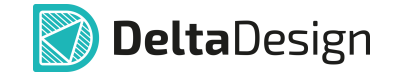

| настраивается deltadesignservices                                      |
|------------------------------------------------------------------------|
| настраивается deltadesignservices                                      |
| Настраивается deltadesignservices                                      |
| Настраивается deltadesignservices                                      |
| Настраивается deltadesignservices                                      |
| настраивается deltadesignservices ———————————————————————————————————— |
| установить EnterpriseServer?<br><mark>≪Да≥</mark> <Нет>                |
|                                                                        |
|                                                                        |
|                                                                        |
|                                                                        |

Рис. 13 Подтверждение установки Enterprise Server

9. Служба резервного копирования данных не используется при работе программного обеспечения Delta Design Enterprise Server. Установку службы можно пропустить, см. <u>Рис. 14</u>.

| Настройка пакета |                                                                         |  |
|------------------|-------------------------------------------------------------------------|--|
|                  |                                                                         |  |
|                  |                                                                         |  |
|                  |                                                                         |  |
|                  | Настраивается deltadesignservices                                       |  |
|                  | установить службу резервного копирования проектных данных Delta Design? |  |
|                  | <pre></pre>                                                             |  |
|                  |                                                                         |  |
|                  |                                                                         |  |
|                  |                                                                         |  |
|                  |                                                                         |  |
|                  |                                                                         |  |

Рис. 14 Отказ от установки службы резервного копирования данных

10. Служба управления пользователями не используется при работе программного обеспечения Delta Design Enterprise Server. Установку службы можно пропустить, см. <u>Рис. 15</u>.

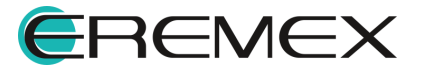

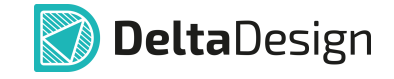

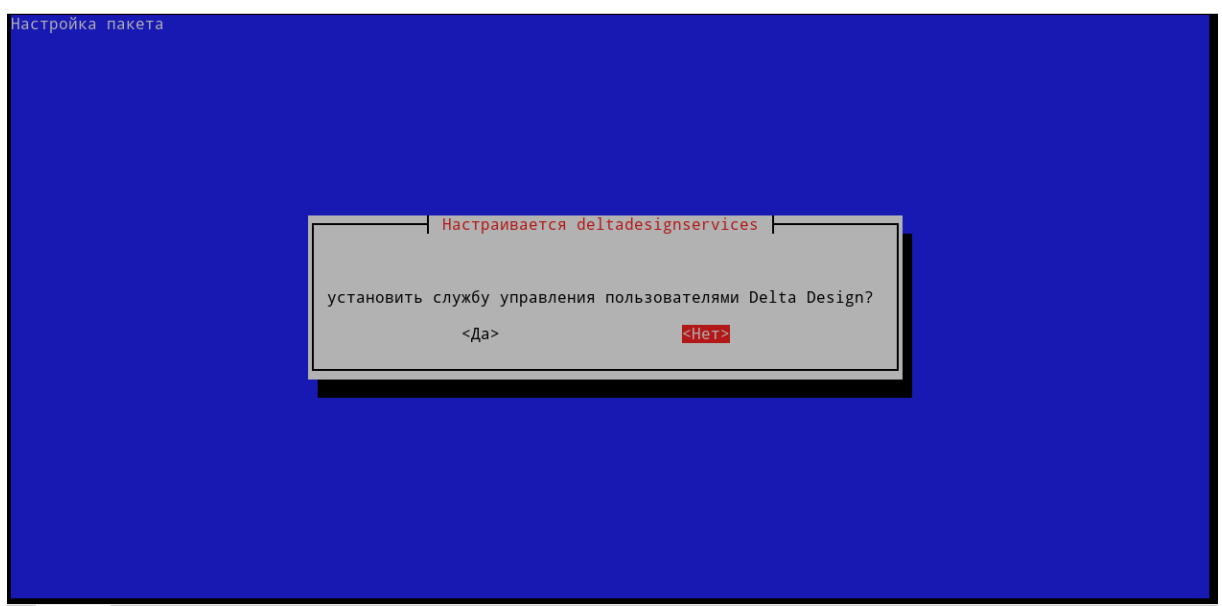

Рис. 15 Отказ от установки службы управления пользователями

11. Служба специализированного программного интерфейса не используется при работе программного обеспечения Delta Design Enterprise Server. Установку службы можно пропустить, см. <u>Рис. 16</u>.

| Настройка пакета                                                                                    | Найти (Ctrl+Shift+F) |
|----------------------------------------------------------------------------------------------------|----------------------|
|                                                                                                    |                      |
|                                                                                                    |                      |
|                                                                                                    |                      |
|                                                                                                    |                      |
| HactpauBaetcs deltadesignservices                                                                   |                      |
| установить службу специализированного программного интерфейса для интеграции с системой Delta Desig | n l                  |
| <Да> < Нет>                                                                                         |                      |
|                                                                                                    |                      |
|                                                                                                    |                      |
|                                                                                                    |                      |
|                                                                                                    |                      |
|                                                                                                    |                      |
|                                                                                                    |                      |

Рис. 16 Отказ от установки службы специализированного программного интерфейса

12. Дождитесь завершения установки, см. Рис. 17.

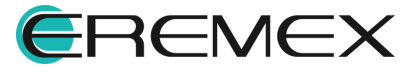

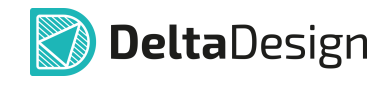

|                                                                                                    | _  |
|----------------------------------------------------------------------------------------------------|----|
| inflating: /usr/share/DeltaDesignServices/IPR/ECAD/Blobs/Data/1558_00C80000000002B.dat                                       |    |
| inflating: /usr/share/DeltaDesignServices/IPR/ECAD/Blobs/Data/1558_00C800000000029.dat                                       |    |
| inflating: /usr/share/DeltaDesignServices/IPR/ECAD/Blobs/Data/1558_00C800000000027.dat                                       |    |
| inflating: /usr/share/DeltaDesignServices/IPR/ECAD/Blobs/Data/1558_00C800000000022.dat                                       |    |
| inflating: /usr/share/DeltaDesignServices/IPR/ECAD/Blobs/Data/1558_00C800000000021.dat                                       |    |
| inflating: /usr/share/DeltaDesignServices/IPR/ECAD/Blobs/Data/1558_00C800000000020.dat                                       |    |
| inflating: /usr/share/DeltaDesignServices/IPR/ECAD/Blobs/Data/1558_00C80000000001F.dat                                       |    |
| inflating: /usr/share/DeltaDesignServices/IPR/ECAD/Blobs/Data/1558_00C80000000001D.dat                                       |    |
| inflating: /usr/share/DeltaDesignServices/IPR/ECAD/Blobs/Data/1558_00C80000000001B.dat                                       |    |
| inflating: /usr/share/DeltaDesignServices/IPR/ECAD/Blobs/Data/1558_00C80000000001A.dat                                       |    |
| inflating:/usr/share/DeltaDesignServices/IPR/ECAD/Blobs/Data/1558_00C800000000019.dat                                        |    |
| inflating:/usr/share/DeltaDesignServices/IPR/ECAD/Blobs/Data/1558_00C800000000018.dat                                        |    |
| inflating:/usr/share/DeltaDesignServices/IPR/ECAD/Blobs/Data/1558_00C800000000017.dat                                        |    |
| inflating: /usr/share/DeltaDesignServices/IPR/ECAD/Blobs/Data/1558_00C800000000016.dat                                       |    |
| inflating: /usr/share/DeltaDesignServices/IPR/ECAD/Blobs/Data/1558_00C800000000015.dat                                       |    |
| inflating: /usr/share/DeltaDesignServices/IPR/ECAD/Blobs/Data/1558_00C800000000014.dat                                       |    |
| inflating: /usr/share/DeltaDesignServices/IPR/ECAD/Blobs/Data/1558 00C800000000013.dat                                       |    |
| inflating: /usr/share/DeltaDesignServices/IPR/ECAD/Blobs/Data/1558 00C800000000011.dat                                       |    |
| inflating: /usr/share/DeltaDesignServices/IPR/ECAD/Blobs/Data/1558 00C800000000010.dat                                       |    |
| inflating: /usr/share/DeltaDesignServices/IPR/ECAD/Blobs/Data/1558_00C80000000000E.dat                                       |    |
| inflating: /usr/share/DeltaDesignServices/IPR/ECAD/Blobs/Data/1558 00C8000000000D.dat                                        |    |
| inflating: /usr/share/DeltaDesignServices/IPR/ECAD/Blobs/Data/1558_00C80000000000A.dat                                       |    |
| inflating: /usr/share/DeltaDesignServices/IPR/ECAD/Blobs/Data/1558 00C800000000009.dat                                       |    |
| inflating: /usr/share/DeltaDesignServices/IPR/ECAD/Blobs/Data/1558_00C80000000008.dat                                        |    |
| inflating:/usr/share/DeltaDesignServices/IPR/ECAD/Blobs/Data/1558_00C800000000001.dat                                        |    |
| Created symlink /etc/systemd/system/multi-user.target.wants/deltadesign.iprserver-services.service -/lib/systemd/system/del  | ε. |
| adesign, iprserver-services, service.                                                                                        |    |
| Created symlink /etc/systemd/system/multi-user.target.wants/deltadesign.enterpriseserver.service - /lib/systemd/system/delta |    |
| esign.enterpriseserver.service.                                                                                              |    |
| N: Загрузка выполняется от лица суперпользователя без ограничений песочницы, так как файл «/home/user/Загрузки/deltadesign.s | 5  |
| rvices release 4.0 amd64.deb» недоступен для пользователя « apt» pkgAcquire::Run (13: Отказано в доступе)                    |    |
| user@astra:~/3arpv3kn\$                                                                                                    |    |
|                                                                                                    |    |

Рис. 17 Завершение установки

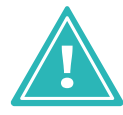

**Примечание!** Если активация лицензионного ключа выполняется после установки Enterprise Server, то потребуется запуск службы после активации лицензии. Описание процедуры запуска службы Enterprise Server представлено в разделе <u>Запуск службы Enterprise Server</u>.

13. Enterprise Server 4.0 запустится автоматически как служба OC Linux с именем <u>deltadesign.enterpriseserver.service</u>.

## 3 Активация лицензии

#### 3.1 Общие сведения об активации лицензии

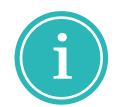

**Примечание!** Система Delta Design Enterprise Server 4.0 имеет защиту от нелицензионного использования. Для работы с сервером необходимо произвести активацию лицензии.

Активация может быть произведена с помощью программного ключа или с помощью аппаратного ключа.

Для активации системы существуют следующие виды ключей:

- локальный USB-ключ;
- сетевой USB-ключ;
- локальный программный ключ;
- сетевой программный ключ.

Способ активации (тип ключа активации) фиксируется в рамках договора поставки системы.

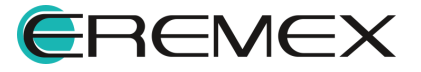

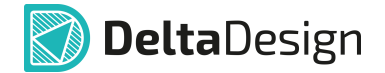

При использовании локальных ключей активация производится на каждом компьютере, на котором установлено клиент-приложение.

При использовании сетевых ключей активацию необходимо производить только на тех компьютерах, на которых будут установлены ключи.

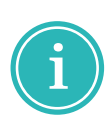

**Примечание!** Если активация лицензионного ключа выполняется после установки Enterprise Server, то потребуется запуск службы после активации лицензии. Описание процедуры запуска службы Enterprise Server представлено в разделе <u>Запуск службы Enterprise Server</u>.

#### 3.2 Активация локального ключа

#### 3.2.1 Варианты активации локальных ключей

Локальный ключ может быть программным или аппаратным, который подключается к компьютеру через USB-порт.

Активация программного ключа требует наличия компьютера с выходом в сеть Интернет. Регистрация программного ключа может производиться с любой точки доступа в сеть Интернет.

Для активации программного ключа требуется наличие следующих программных элементов:

- файл "grdcontrol-4.0.msi"
- файл "license\_wizard.exe";
- ключ продукта.

Файл "grdcontrol-4.0.msi" – инструмент для работы сетевых ключей у конечного пользователя, мониторинга и администрирования доступных лицензий.

Файл "license\_wizard.exe" – мастер активации программного ключа. В запущенном мастере указывается файл лицензии и ключ продукта.

Ключ продукта – буквенно-цифровая комбинация серийного номера продукта, который уникален для каждой организации и выдается отделом продаж "ЭРЕМЕКС".

Файлы "grdcontrol-4.0.msi" и "license\_wizard.exe" можно найти на компьютере, где установлено клиент-приложение, в директории установки. Также данные файлы доступны по ссылкам:

- Для OC Windows <u>скачать здесь</u>.
- Для OC Linux <u>скачать здесь</u>.

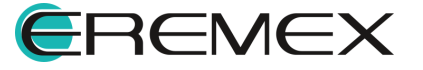

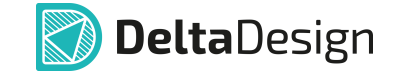

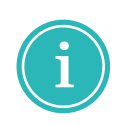

**Примечание!** При активации программного ключа в окне «Мастер лицензий Guardant» запрос отправляется на сервер лицензирования. Для активации Delta Design Enterprise Server 4.0 используется адрес: https://getlicense.guardant.ru.

## 3.2.2 Активация на компьютере с доступом к сети Интернет

**Важно!** Для запуска мастера активации из директории установки Delta Design Enterprise Server 4.0 используйте файл «license\_wizard». По умолчанию файл расположен:

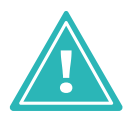

- для OC Windows: C:\Program Files\Eremex\DeltaDesign Services\LicenseActivation
- для OC Linux: /usr/share/DeltaDesignServices/licenseActivation
- 1. Запустите «Мастер лицензий Guardant 4.0» на компьютере с доступом к сети Интернет, см. <u>Рис. 18</u>.

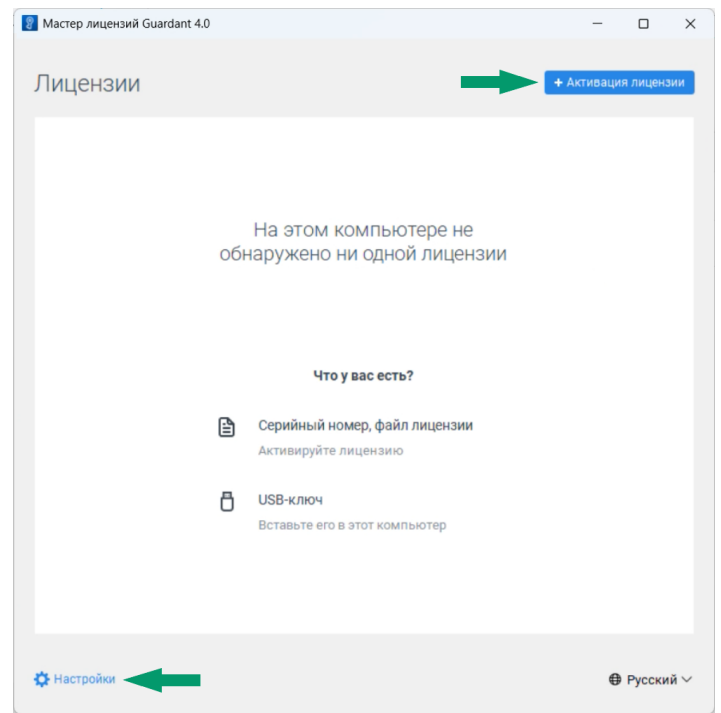

Рис. 18 Запуск «Мастера лицензий Guardant 4.0»

2. Нажмите «Настройки» и убедитесь, что в поле «Адрес сервера лицензий» введен адрес: <u>https://getlicense.guardant.ru</u>. Для возвращения на предыдущую страницу нажмите «Назад», см. <u>Рис. 19</u>.

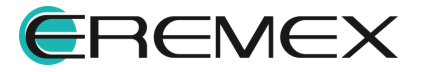

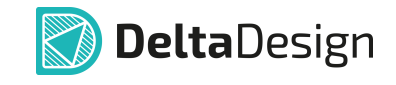

| Мастер лицензий Guardant 4.0                                                              | - |          | ×   |
|-------------------------------------------------------------------------------------------|---|----------|-----|
| ← Назад                                                                                   |   |          |     |
| Настройки                                                                                 |   |          |     |
| Аллас саявала лицецзий                                                                    |   |          |     |
| Адрес сервера лицензии<br>Требуется для активации, установки, а также обновления лицензий |   |          |     |
| https://getlicense.guardant.ru                                                            |   |          |     |
| Проверять обновления лицензий при запуске автоматически 🌔                                 |   |          |     |
|                                                                                           |   |          |     |
| Перейти к журналу >                                                                       |   |          |     |
|                                                                                           |   |          |     |
|                                                                                           |   |          |     |
|                                                                                           |   |          |     |
|                                                                                           |   |          |     |
|                                                                                           |   |          |     |
|                                                                                           |   |          |     |
|                                                                                           |   |          |     |
|                                                                                           | € | ● Русски | й ~ |
|                                                                                           |   |          |     |

Рис. 19 Адрес сервера лицензий

- 3. Нажмите кнопку «Активация лицензии», чтобы добавить новый лицензионный ключ.
- 4. Выберите вариант «На этом», чтобы указать компьютер для использования лицензии, см. <u>Рис. 20</u>.

| <ul> <li>Мастер лицензий Guardant 4.0 – </li> <li>Казад</li> <li>АКТТИВАЦИЯ ЛИЦЕНЗИИ</li> <li>Для активации серийного номера понадобится компьютер с доступом в Интернет</li> <li>На каком компьютере вы хотите использовать лицензию?</li> <li>На этом</li> <li>На другом</li> <li>Записать лицензию в USB-ключ, чтобы использовать на любом компьютере</li> </ul> |       |
|----------------------------------------------------------------------------------------------------|-------|
| <ul> <li>← Назад</li> <li>АКТИВАЦИЯ ЛИЦЕНЗИИ</li> <li>Для активации серийного номера понадобится компьютер с доступом в Интернет</li> <li>На каком компьютере вы хотите использовать лицензию?</li> <li>На этом</li> <li>На другом</li> <li>Записать лицензию в USB-ключ, чтобы использовать на любом компьютере</li> </ul>                                         | ×     |
| Активация лицензии<br>Для активации серийного номера понадобится компьютер с доступом в Интернет<br>1 На каком компьютере вы хотите использовать лицензию?<br>На этом<br>На другом<br>Записать лицензию в USB-ключ, чтобы использовать на любом компьютере                                                                                                    |       |
| Для активации серийного номера понадобится компьютер с доступом в Интернет  На каком компьютере вы хотите использовать лицензию?  На этом На другом Записать лицензию в USB-ключ, чтобы использовать на любом компьютере                                                                                                    |       |
| <ul> <li>На каком компьютере вы хотите использовать лицензию?</li> <li>На этом</li> <li>На другом</li> <li>Записать лицензию в USB-ключ, чтобы использовать на любом компьютере</li> </ul>                                                                                                    |       |
| На этом<br>На другом<br>Записать лицензию в USB-ключ, чтобы использовать на любом компьютере                                                                                                    |       |
| На другом<br>Записать лицензию в USB-ключ, чтобы использовать на любом компьютере                                                                                                    |       |
| Записать лицензию в USB-ключ, чтобы использовать на любом компьютере                                                                                                    |       |
|                                                                                                    |       |
|                                                                                                    |       |
|                                                                                                    |       |
|                                                                                                    |       |
|                                                                                                    |       |
| 🛟 Настройки 🕀 Русс                                                                                                    | кий ∨ |

Рис. 20 Выбор компьютера для использования

5. Введите лицензионный ключ в поле «Серийный номер», нажмите «Получить лицензию», см. <u>Рис. 21</u>.

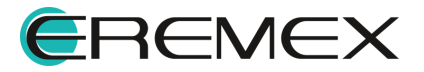

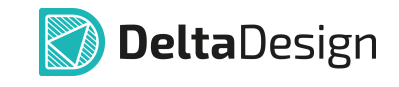

| Macтер лицензий Guardant 4.0                                               | -        | D          | ×   |
|----------------------------------------------------------------------------|----------|------------|-----|
| ← Назад                                                                    |          |            |     |
| Активация лицензии                                                         |          |            |     |
| Для активации серийного номера понадобится компьютер с доступом в Интернет |          |            |     |
| <ol> <li>На каком компьютере вы хотите использовать лицензию?</li> </ol>   |          |            |     |
| На этом                                                                    |          |            |     |
| На другом                                                                  |          |            |     |
| Записать лицензию в USB-ключ, чтобы использовать на любом компьют          | repe     |            |     |
| 2 Серийный номер Файл лицензии или файл переноса                           | 🏷 Оффлай | ін активац | ция |
| 00000-00000-000000-000000                                                  |          | ×          |     |
| Получить лицензию                                                          |          |            |     |
| 🔅 Настройки                                                                | €        | 9 Русский  | i ~ |

Рис. 21 Ввод лицензионного ключа

6. Если активация лицензии прошла успешно, мастер отобразит информацию о лицензированных продуктах, см. <u>Рис. 22</u>.

| 8 Мастер лицензий Guardant 4.0     |                         |                   | -              | 0      | ×  |
|------------------------------------|-------------------------|-------------------|----------------|--------|----|
| Лицензии                           |                         | + A               | ктивация л     | ицензи | и  |
|                                    | Ограничение<br>лицензии | Сетевой<br>ресурс | Работ<br>на VM | a<br>A |    |
| (#) Лицензия Guardant DL #BF6FF5FD |                         |                   |                |        | :  |
| Delta Design Enterprise Server     |                         |                   |                |        |    |
| EnterpriseServer                   | Без ограничений         | -                 | ~              |        |    |
|                                    |                         |                   |                |        |    |
|                                    |                         |                   |                |        |    |
|                                    |                         |                   |                |        |    |
|                                    |                         |                   |                |        |    |
|                                    |                         |                   |                |        |    |
|                                    |                         |                   |                |        |    |
|                                    |                         |                   |                |        |    |
|                                    |                         |                   |                |        |    |
|                                    |                         |                   |                |        |    |
|                                    |                         |                   |                |        |    |
| 🔅 Настройки                        |                         |                   | ⊕ P            | усский | ·~ |

Рис. 22 Информация о лицензированных продуктах

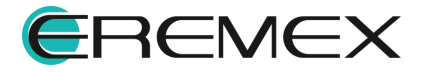

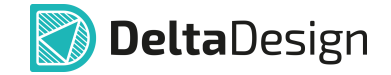

#### 3.2.3 Активация на компьютере без доступа к сети Интернет

**Важно!** Для запуска мастера активации из директории установки Delta Design Enterprise Server 4.0 используйте файл «license\_wizard». По умолчанию файл расположен:

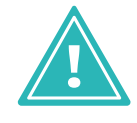

- для OC Windows: C:\Program Files\Eremex\DeltaDesign Services\LicenseActivation
- для OC Linux: /usr/share/DeltaDesignServices/licenseActivation
- 1. Запустите «Мастер лицензий Guardant 4.0» на компьютере без доступа к сети Интернет.
- 2. Нажмите «Активация лицензии», см. Рис. 23.

| 📳 Мастер лицензий Guardant 4.0 |                                                       | -          |            | ×   |
|--------------------------------|-------------------------------------------------------|------------|------------|-----|
| Лицензии                       | -                                                     | + Активаци | ія лицензі | ии  |
| об                             | На этом компьютере не<br>наружено ни одной лицензии   |            |            |     |
|                                | Что у вас есть?                                       |            |            |     |
| £                              | Серийный номер, файл лицензии<br>Активируйте лицензию |            |            |     |
| ð                              | USB-ключ<br>Вставьте его в этот компьютер             |            |            |     |
|                                |                                                       |            |            |     |
|                                |                                                       |            |            |     |
| 🔅 Настройки                    |                                                       | €          | Русский    | i ~ |
| Рис. 23 Запуск                 | «Мастера лицензий Gu                                  | ardant     | 4.0»       |     |

3. Выберите вариант «На этом», чтобы указать компьютер для

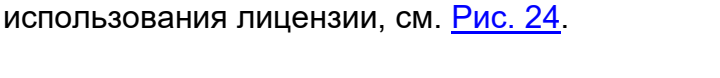

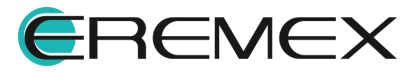

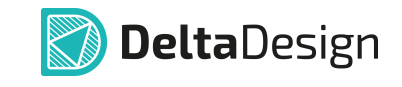

| 🛃 Мастер лицензий Guardant 4.0                                             | - | 0      | ×   |
|----------------------------------------------------------------------------|---|--------|-----|
| ← Назад                                                                    |   |        |     |
| Активация лицензии                                                         |   |        |     |
| Для активации серийного номера понадобится компьютер с доступом в Интернет |   |        |     |
| <ol> <li>На каком компьютере вы хотите использовать лицензию?</li> </ol>   |   |        |     |
| На этом                                                                    |   |        |     |
| На другом                                                                  |   |        |     |
| Записать лицензию в USB-ключ, чтобы использовать на любом компьютере       |   |        |     |
|                                                                            |   |        |     |
|                                                                            |   |        |     |
|                                                                            |   |        |     |
| 🔅 Настройки                                                                | € | Русски | й ∨ |

Рис. 24 Выбор компьютера для использования

4. Нажмите «Оффлайн активация», см. Рис. 25.

| Mactep лицензий Guardant 4 | .0                                               | -           |        | )  |
|----------------------------|--------------------------------------------------|-------------|--------|----|
| 🗲 Назад                    |                                                  |             |        |    |
| Активация лиц              | ензии                                            |             |        |    |
| Для активации серийного но | мера понадобится компьютер с доступом в Интернет |             |        |    |
| 1 На каком компьют         | ере вы хотите использовать лицензию?             |             |        |    |
| На этом                    |                                                  |             |        |    |
| На другом                  |                                                  |             |        |    |
| Записать лицензию в        | USB-ключ, чтобы использовать на любом компьк     | отере       |        |    |
| 2 Серийный номер           | Файл лицензии или файл переноса                  | 🕨 🔌 Оффлайн | актива | ци |
|                            |                                                  |             | ×      |    |
|                            |                                                  |             |        |    |
| Получить лицензию          |                                                  |             |        |    |
| Получить лицензию          |                                                  |             |        |    |

Рис. 25 Выбор оффлайн активации

5. Нажмите кнопку «Сохранить», чтобы сохранить файл запроса для активации лицензии на компьютере с доступом в Интернет, см. <u>Рис.</u> <u>26</u>.

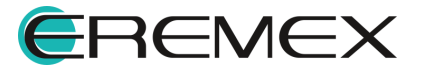

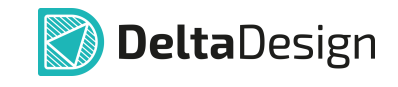

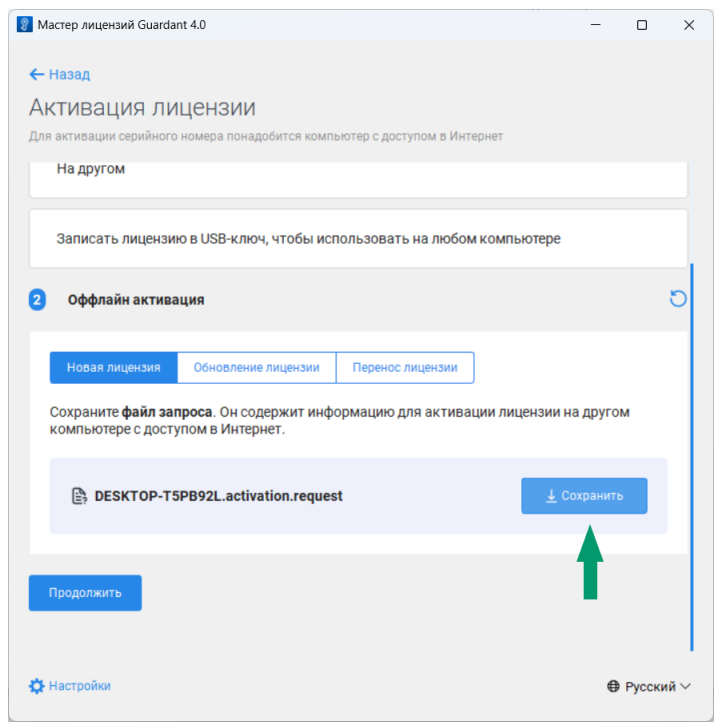

Рис. 26 Сохранение файла запроса

- 6. Запустите «Мастер лицензий Guardant 4.0» на компьютере с доступом к сети Интернет.
- Нажмите кнопку «Настройки» и убедитесь, что в поле «Адрес сервера лицензий» введен адрес: <u>https://getlicense.guardant.ru</u>. Для возвращения на предыдущую страницу нажмите «Назад», см. <u>Рис. 27</u>.

| Мастер лицензий Guardant 4.0                                    | - |   |
|-----------------------------------------------------------------|---|---|
| 🗲 Назад                                                         |   |   |
| Настройки                                                       |   |   |
|                                                                 |   |   |
| Адрес сервера лицензий                                          |   |   |
| Требуется для активации, установки, а также обновления лицензий |   |   |
| https://getlicense.guardant.ru                                  |   |   |
| Проверять обновления лицензий при запуске автоматически 🦲       |   |   |
|                                                                 |   |   |
| Перейтик журналу >                                              |   |   |
| Перейти к журналу >                                             |   |   |
| Перейтик журналу >                                              |   |   |
| Перейти к журналу >                                             |   |   |
| Перейти к журналу >                                             |   |   |
| Перейти к журналу >                                             |   |   |
| Перейти к журналу >                                             |   |   |
| Перейтик журналу >                                              |   |   |
| Перейти к журналу >                                             |   | ~ |

Рис. 27 Адрес сервера лицензий

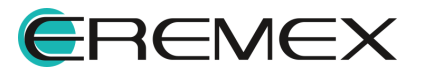

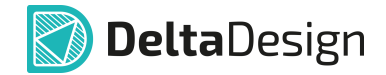

8. Нажмите кнопку «Активация лицензии», выберите вариант использования лицензии «На другом» и нажмите «Продолжить», см. <u>Рис. 28</u>.

| Macтep лицензий Guardant 4.0 —                                                                                                    |               | ×    |
|----------------------------------------------------------------------------------------------------|---------------|------|
| ← Назад                                                                                                    |               |      |
| Активация лицензии                                                                                                    |               |      |
| Для активации серийного номера понадобится компьютер с доступом в Интернет                                                        |               |      |
| <ol> <li>На каком компьютере вы хотите использовать лицензию?</li> </ol>                                                          |               |      |
| На этом                                                                                                    |               |      |
| На другом                                                                                                    |               |      |
| Записать лицензию в USB-ключ, чтобы использовать на любом компьютере                                                              |               |      |
| Получите файл запроса на том компьютере, на котором хотите использовать пр<br>продукт                                             | ограммн       | ый   |
| 1. Запустите на нем приложение Мастер лицензий Guardant.                                                                          |               |      |
| <ol> <li>Нажмите кнопку «Активация лицензии» → «Использовать на этом компьютере»<br/>«Оффлайн активация».</li> </ol>              | $\rightarrow$ |      |
| В результате вы получите <b>файл запроса</b> , который нужно использовать на этом или<br>другом компьютере с доступом в Интернет. | пюбом         |      |
| Продолжить                                                                                                    |               |      |
| 🏟 Настройки                                                                                                    | Русски        | ій ∨ |

Рис. 28 Выбор варианта использования лицензии

9. Нажмите «Выбрать файл» и в окне проводника выберите файл запроса лицензии, см. <u>Рис. 29</u>.

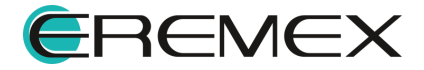

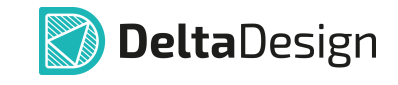

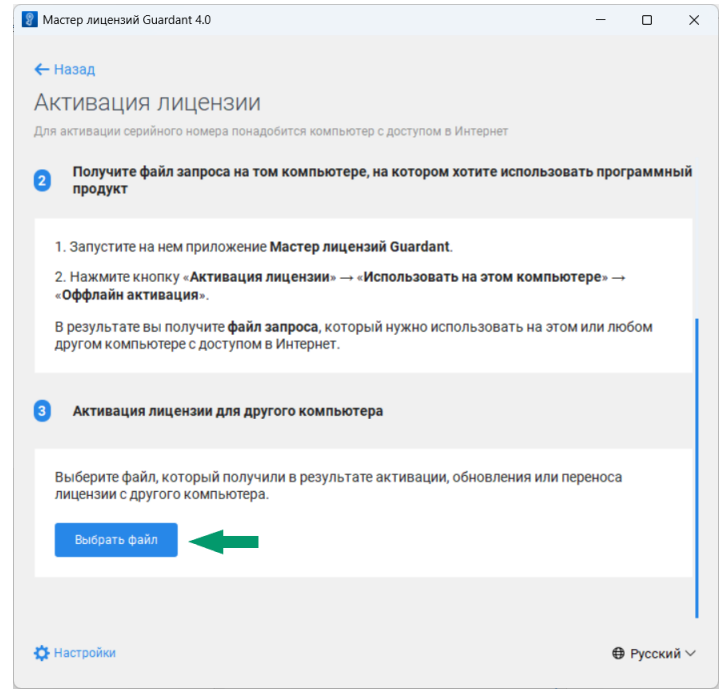

Рис. 29 Выбор файла запроса лицензии

10. Введите лицензионный ключ и нажмите «Активировать новую лицензию», см. <u>Рис. 30</u>.

| Marran nuunuu Cuardant 40                                                  |          | _      | ~  |
|----------------------------------------------------------------------------|----------|--------|----|
| ат мастер лицензии Guardant 4.0                                            | _        | U      | ^  |
| ← Назал                                                                    |          |        |    |
|                                                                            |          |        |    |
| Активация лицензии                                                         |          |        |    |
| Для активации серийного номера понадобится компьютер с доступом в Интернет |          |        |    |
|                                                                            |          |        |    |
| 3 Активация лицензии для другого компьютера                                |          |        |    |
|                                                                            |          |        |    |
|                                                                            |          |        |    |
| DESKTOP-T5PB92L.activation.request ×                                       |          |        |    |
| Выбрать другой                                                             |          |        |    |
|                                                                            |          |        |    |
| 000000-000000-000000-000000                                                |          | ×      |    |
|                                                                            |          |        |    |
|                                                                            |          |        |    |
| Активировать новую лицензию                                                |          |        |    |
|                                                                            |          |        |    |
|                                                                            |          |        |    |
|                                                                            |          |        | 1  |
| A Homovie                                                                  | <b>A</b> | Русски | йν |

Рис. 30 Активация лицензии для другого компьютера

11. Сохраните файл лицензии с помощью кнопки «Сохранить», см. <u>Рис.</u> <u>31</u>.

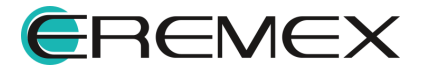

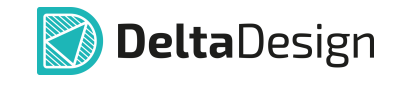

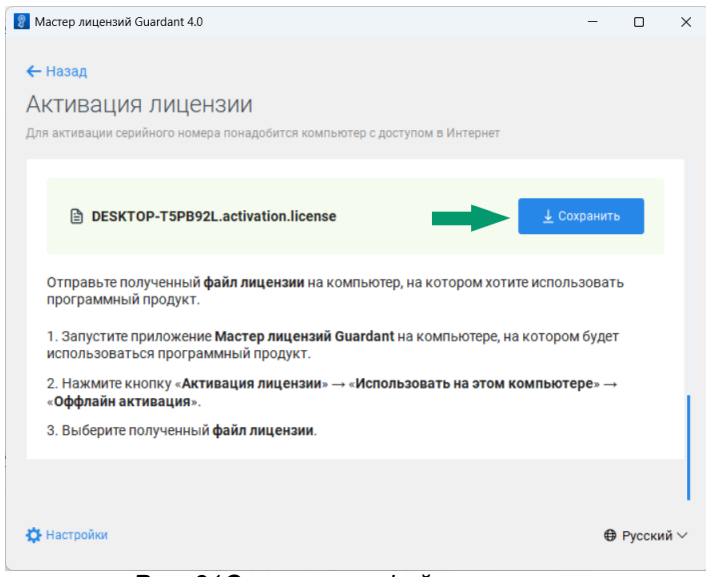

Рис. 31Сохранение файла лицензии

- 12. Вернитесь на компьютер без доступа к сети Интернет, запустите «Мастер лицензий Guardant 4.0» и перейдите к активации лицензии.
- Выберите вариант «На этом», нажмите «Файл лицензии или файл переноса» и выберите с помощью проводника сохраненный файл лицензии, см. <u>Рис. 32</u>.

| Мастер лицензий Guardant 4.0 – □<br>← Назад<br>АКТИВАЦИЯ ЛИЦЕНЗИИ<br>Для активации серийного номера понадобится компьютер с доступом в Интернет<br>• На каком компьютере вы хотите использовать лицензию?<br>На этом<br>На другом<br>Записать лицензию в USB-ключ, чтобы использовать на любом компьютере<br>• Серийный номер • Файл лицензии или файл переноса<br>• © Файл лицензии в результате активации, обновления или переноса<br>лицензии с другого компьютера.<br>• Выберите файл, который получили в результате активации, обновления или переноса<br>• Выбрать файл |                                               |                                         |
|----------------------------------------------------------------------------------------------------|-----------------------------------------------|-----------------------------------------|
| <ul> <li>← Назад</li> <li>АКТИВАЦИЯ ЛИЦЕНЗИИ</li> <li>Для вктивации серийного номера понадобится компьютер с доступом в Интернет</li> <li>На каком компьютере вы хотите использовать лицензию?</li> <li>На атом</li> <li>На атом</li> <li>На другом</li> <li>Записать лицензию в USB-ключ, чтобы использовать на любом компьютере</li> <li>Серийный номер</li> <li>Сайл лицензии или файл переноса</li> <li>№ Оффлайн акти</li> <li>Выберите файл, который получили в результате активации, обновления или переноса лицензии с другого компьютера.</li> </ul>                 | - 0                                           | Мастер лицензий Guardant 4.0            |
| Активация лицензии<br>Для активации серийного номера понадобится компьютер с доступом в Интернет<br>На каком компьютере вы хотите использовать лицензию?<br>На этом<br>На другом<br>Записать лицензию в USB-ключ, чтобы использовать на любом компьютере<br>Серийный номер Файл лицензии или файл переноса<br>Серийный номер Файл лицензии или файл переноса<br>Выберите файл, который получили в результате активации, обновления или переноса<br>лицензии с другого компьютера.<br>Выберите файл                                                                            |                                               | — Назад                                 |
| ля активации серийного номера понадобится компьютер с доступом в Интернет На каком компьютере вы хотите использовать лицензию? На этом На другом Записать лицензию в USB-ключ, чтобы использовать на любом компьютере Серийный номер Файл лицензии или файл переноса С Ф Ф Ф Ф Ф Ф Ф Ф Ф Ф Ф Ф Ф Ф Ф Ф Ф Ф                                                                                                    |                                               | Активация лицензии                      |
| На каком компьютере вы хотите использовать лицензию?<br>На этом<br>На другом<br>Записать лицензию в USB-ключ, чтобы использовать на любом компьютере<br>Серийный номер Файл лицензии или файл переноса<br>Серийный номер Файл лицензии или файл переноса<br>Выберите файл, который получили в результате активации, обновления или переноса<br>лицензии с другого компьютера.<br>Выбрать файл                                                                                                    | я компьютер с доступом в Интернет             | ля активации серийного номера понадобит |
| На этом<br>На другом<br>Записать лицензию в USB-ключ, чтобы использовать на любом компьютере<br>Серийный номер Файл лицензии или файл переноса СССРИЙНЫЙ номер Файл лицензии с другого компьютера.<br>Выберите файл, который получили в результате активации, обновления или переноса<br>лицензии с другого компьютера.<br>Выбрать файл                                                                                                    | использовать лицензию?                        | На каком компьютере вы хотите           |
| На другом<br>Записать лицензию в USB-ключ, чтобы использовать на любом компьютере<br>Серийный номер Файл лицензии или файл переноса<br>Выберите файл, который получили в результате активации, обновления или переноса<br>лицензии с другого компьютера.<br>Выбрать файл                                                                                                    |                                               | На этом                                 |
| На другом<br>Записать лицензию в USB-ключ, чтобы использовать на любом компьютере<br>Серийный номер Файл лицензии или файл переноса<br>Выберите файл, который получили в результате активации, обновления или переноса<br>лицензии с другого компьютера.<br>Выбрать файл                                                                                                    |                                               |                                         |
| Записать лицензию в USB-ключ, чтобы использовать на любом компьютере<br>Серийный номер Файл лицензии или файл переноса Серийный номер Файл лицензии или файл переноса<br>Выберите файл, который получили в результате активации, обновления или переноса<br>лицензии с другого компьютера.<br>Выбрать файл                                                                                                    |                                               | На другом                               |
| Записать лицензию в USB-ключ, чтобы использовать на любом компьютере Серийный номер Файл лицензии или файл переноса Серийный номер Файл лицензии или файл переноса Файл Который получили в результате активации, обновления или переноса лицензии с другого компьютера. Высрать файл                                                                                                    |                                               |                                         |
| Серийный номер         Файл лицензии или файл переноса <ul></ul>                                                                                                    | THE MOTION SORATE HA RIOTON KOMPLETERS        | Записать пицеизию в USB-и люч, что      |
| 2 Серийный номер Файл лицензии или файл переноса 🔶 🗞 Оффлайн акти<br>Выберите файл, который получили в результате активации, обновления или переноса<br>лицензии с другого компьютера.<br>Выбрать файл                                                                                                    |                                               |                                         |
| Соримски ножер<br>Выберите файл, который получили в результате активации, обновления или переноса<br>лицензии с другого компьютера.<br>Выбрать файл                                                                                                    | и или файл переноса                           | Сепийный номер Файл лиценз              |
| Выберите файл, который получили в результате активации, обновления или переноса<br>лицензии с другого компьютера.<br>Выбрать файл                                                                                                    |                                               | Серииный номер                          |
| оновления или которыи получили в результате активации, основления или переноса<br>лицензии с другого компьютера.                                                                                                    |                                               |                                         |
| Выбрать файл                                                                                                    | результате активации, обновления или переноса | лицензии с другого компьютера.          |
|                                                                                                    |                                               | Выблать файл                            |
|                                                                                                    |                                               |                                         |
|                                                                                                    |                                               |                                         |
|                                                                                                    |                                               |                                         |
| Настройки                                                                                                    | Русски                                        | Настройки                               |

Рис. 32 Выбор файла лицензии

14. Активируйте лицензию.

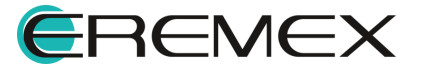

## 3.2.4 Запуск службы Enterprise Server

В ОС Windows запуск службы Enterprise Server производится в «Диспетчере задач». Для запуска перейдите «Диспетчер задач» → «Службы» → «DeltaDesign.ES» и используйте команду контекстного меню «Запустить», см. <u>Рис. 33</u>.

|          | Диспетчер задач | ্ deltadesig              | n.        |     | ×                        | -           |        | × |
|----------|-----------------|---------------------------|-----------|-----|--------------------------|-------------|--------|---|
| ≡        |                 | Службы                    |           | l   | 🔁 Запустить новую задачу | 🕞 Запуск    | Стоп   |   |
| C.       | Автозагрузка    | Имя                       | ИД процес | cca | Описание                 | Состояние   | Группа |   |
| 0        | приложений      | 🖏 DeltaDesign.ES          | (         |     | Differentiation fo       | Остановлено |        |   |
| <u> </u> | Пользователи    | 🖏 Delta Design. I dentity | 5732      | Зап | іустить                  | Выполняется |        |   |
| 0,       |                 | 🖏 DeltaDesign.Integration | 5720      | Ост | ановить                  | Выполняется |        |   |
| i≡       | Сведения        | 🧠 DeltaDesign.IPR         |           | Пер | резапустить              | Остановлено |        |   |
|          |                 | 🖏 Delta Design. Salvatore | 5700      | Отк | рыть службы              | Выполняется |        |   |
| 3        | Службы          |                           |           | Пон | иск в Интернете          |             |        |   |
| ŝ        | Параметры       |                           |           | Πομ | аробно                   |             |        |   |

Рис. 33 Запуск службы в ОС Windows

В ОС Linux для запуска службы выполните команду:

sudo systemctl restart deltadesign.enterpriseserver.service

## 4 Администрирование

Администрирование Enterprise Server 4.0 осуществляется через вебинтерфейс.

- 1. В поисковой строке наберите адрес для веб-интерфейса [<u>адрес</u>]: [<u>порт</u>], где:
- Адрес: адрес машины, на которой установлен Enterprise Server. Если Enterprise Server установлен локально, то «localhost».
- Порт: порт веб-интерфейса для администрирования, который был указан на этапе установки.

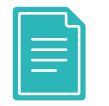

**Пример!** Заполнение строки адреса для веб-интерфейса: <u>localhost:7020</u>

 В открывшемся окне аутентификации в поле «Имя пользователя» введите «admin», в поле «Пароль» – «Administrator1!», нажмите кнопку «Войти», см. <u>Рис. 34</u>.

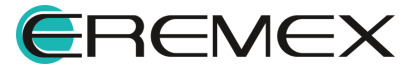

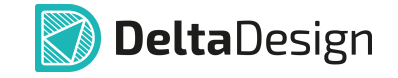

| 🗾 Enterprise Server | Рабочие группы Ресурсы Резервные копии Учётные записи | <u>Войти</u> EN RU |
|---------------------|-------------------------------------------------------|--------------------|
|                     | Вход                                                  |                    |
|                     | Имя пользователя<br>admin                             |                    |
|                     | Пароль                                                |                    |
|                     | Войти                                                 |                    |

Рис. 34 Ввод логина и пароля

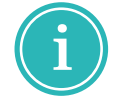

**Примечание!** При необходимости измените язык интерфейса с помощью переключателя в правом верхнем углу окна веб-интерфейса .

3. На странице «Рабочие группы» доступно добавление новых групп, просмотр деталей группы, редактирование и удаление групп, см. <u>Рис.</u> <u>35</u>. Более подробное описание представлено в разделах <u>Создание</u> рабочей группы и <u>Редактирование рабочей группы</u>.

| 🛃 Enterpri  | se Serv | <b>ег</b> Рабочие группы Ресурсы | Резервные копии | Учётные записи Добро пожаловать admin <u>Выйти</u> EN RU |
|-------------|---------|----------------------------------|-----------------|----------------------------------------------------------|
| Рабочие г   | руппы   |                                  |                 | Добавить новую рабочую группу                            |
| Имя         | Статус  | Источник стандартов              | Доступ разрешён | Действия                                                 |
| Workgroup_2 | Online  |                                  |                 | Сведения Редактировать Удалить                           |
| Workgroup_1 | Online  |                                  |                 | Сведения Редактировать Удалить                           |

Рабочие группы

Рис. 35 Страница «Рабочие группы»

 На странице «Ресурсы» для каждой рабочей группы отображаются все ресурсы, доступные к совместной работе с возможностью смены владельца, см. <u>Рис. 36</u>. Более подробное описание представлено в разделе <u>Передача прав собственности</u>.

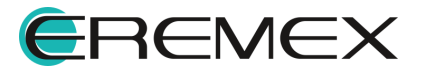

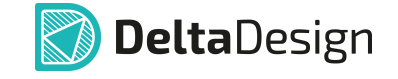

🛃 Enterprise Server Рабочие группы Ресурсы Резервные копии Учётные записи Добро пожаловать admin Выйти 🛯 🕬 RU

## Ресурсы

| Рабочая группа | Имя               | Тип      | Действия          |
|----------------|-------------------|----------|-------------------|
| Workgroup_2    |                   |          |                   |
|                | Стандарты         | Standard |                   |
|                | Библиотека_EREMEX | Library  | Сменить владельца |
|                | Flash_Card        | Project  | Сменить владельца |
| Workgroup_1    |                   |          |                   |
|                | Библиотека        | Library  | Сменить владельца |

Ресурсы

Рис. 36 Страница «Ресурсы»

Объекты, которые могут быть переданы в единое информационное пространство и применены для многопользовательской работы:

- Проекты;
- Библиотеки;
- Стандарты системы.
- 5. На странице «Резервные копии» приведена информация о резервных копиях баз данных, см. <u>Рис. 37</u>.

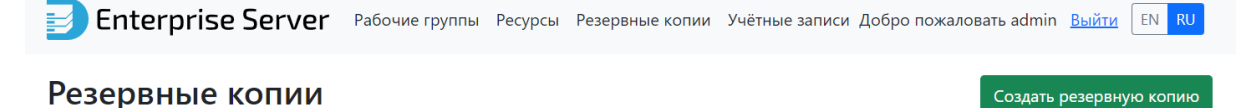

| Путь к резервным копиям                           | C:/Program Files/Eremex/DeltaDesign Services/ES/Backup/ |                               |                            |  |  |  |
|---------------------------------------------------|---------------------------------------------------------|-------------------------------|----------------------------|--|--|--|
| Автоматическое резервное копирование              | Включено                                                | Включено                      |                            |  |  |  |
| Интервал создания резервных копий                 | В 01:00, каждый день                                    |                               |                            |  |  |  |
| Резервные копии на хранении                       | 2                                                       |                               |                            |  |  |  |
| гезерьные конии на хранении                       | 2                                                       |                               |                            |  |  |  |
|                                                   | 2                                                       |                               |                            |  |  |  |
| 1мя файла                                         | 2                                                       | Создан                        | Размер                     |  |  |  |
| <b>1мя файла</b><br>маскир_2025-02-03-04-34-17.db | 2                                                       | Создан<br>03.02.2025 07:34:17 | <b>Размер</b><br>21,457 MB |  |  |  |

Резервные копии

Рис. 37 Страница «Резервные копии»

Параметры резервного копирования:

• «Путь к резервным копиям» – путь сохранения файлов резервного копирования;

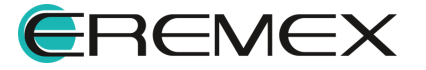

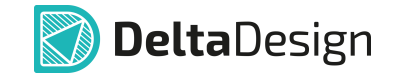

- «Автоматическое резервное копирование» активность автоматического резервного копирования;
- «Интервал создания резервных копий» интервал автоматического резервного копирования;
- «Резервные копии на хранении» количество резервных копий на хранении.

Для запуска процедуры резервного копирования используйте кнопку «Создать резервную копию», после этого в нижней области страницы в виде таблицы будут отображены файлы резервных копий баз данных («Имя файла») с информацией о дате создания («Создан») и размере файла («Размер»).

6. На странице «Учетные записи» представлен список администраторов, см. <u>Рис. 38</u>.

| Enterprise Server | Рабочие группы Ресур | сы Резервные копии | Учётные записи До | обро пожаловать admin | <u>Выйти</u> EN RU |
|-------------------|----------------------|--------------------|-------------------|-----------------------|--------------------|
| Учётные записи    |                      |                    |                   | Добавить нового       | о администратора   |
| Имя               | Действия             |                    |                   |                       |                    |
| admin             | Сменить пароль       |                    |                   |                       |                    |
| User1             | Удалить              |                    |                   |                       |                    |
| Учётные записи    |                      |                    |                   |                       |                    |

Рис. 38 Страница «Учетные записи»

На странице «Учетные записи» доступны следующие действия, подробнее см. раздел Управление учетными записями:

- Добавление нового администратора;
- Смена пароля от текущей учетной записи администратора;
- Удаление администратора.

#### 4.1 Создание рабочих групп

Создание рабочих групп доступно:

- <u>с помощью веб-интерфейса</u> такие группы имеют статус «Online», не требуют дополнительных разрешений и ограничений;
- <u>в процессе подключения к Enterprise Server со стороны системы Delta</u> <u>Design</u> – имеют статус «Remote», требуют разрешения доступа и ограниченные настройки.

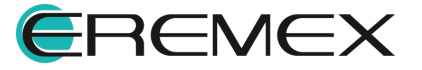

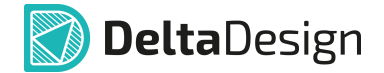

## 4.1.1 Создание рабочей группы через веб-интерфейс

Для создания рабочей группы через веб-интерфейс:

- 1. Перейдите на страницу «Рабочие группы» и нажмите на кнопку «Добавить новую рабочую группу».
- 2. Заполните поля формы «Настройки подключения», см. Рис. 39:
- «Имя» имя новой рабочей группы.
- «Адрес сервера рабочей группы» ір-адрес или доменное имя машины, на которой установлен сервер базы данных Delta Design. Если сервер базы данных установлен локально, то адрес «localhost».
- «Адрес корпоративного сервера» адрес Enterprise Server: ip-адрес или доменное имя машины, на которой установлен Enterprise Server. Если Enterprise Server установлен локально, то адрес «localhost».
- «Порт сервера рабочей группы» если программа или сервер базы данных установлен с настройками по умолчанию, это «7557».
- «Порт корпоративного сервера» порт, который открыт для подключения пользователей, по умолчанию это «7020».

## Добавление новой рабочей группы

| Лмя                                                     |                                   |  |
|---------------------------------------------------------|-----------------------------------|--|
| Workgroup_1                                             |                                   |  |
| Адрес сервера рабочей группы                            | Порт сервера рабочей группы       |  |
| localhost                                               | 7558                              |  |
| Адрес корпоративного сервера                            | Порт корпоративного сервера       |  |
| localhost                                               | 7020                              |  |
| Настройки рабочей группы                                |                                   |  |
| Источник стандартов                                     |                                   |  |
| Зключите этот параметр, если данная рабочая группа буде | т являться источником стандартов. |  |

Рис. 39 Создание рабочей группы

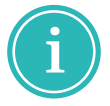

**Примечание!** При заполнении поля «Имя» используйте буквы латинского алфавита, цифры и специальные символы: - \_ . + @, использование пробела запрещено.

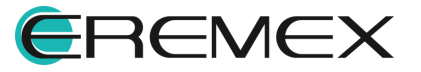

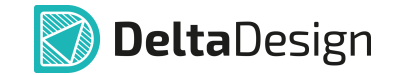

 При необходимости установите флаг в чек-бокс «Источник стандартов» раздела «Настройки рабочей группы». В этом случае рабочая группа сможет быть источником Стандартов системы, см. <u>Рис.</u> <u>38</u>.

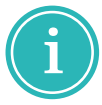

**Примечание!** Для возвращения на страницу «Рабочие группы» без создания новой рабочей группы используйте кнопку «Назад».

4. Нажмите кнопку «Добавить рабочую группу», после этого будет представлена детальная информация о созданной рабочей группе: идентификатор рабочей группы, состояние подключения, статус работоспособности рабочей группы и т.д., см. <u>Рис. 40</u>:

## Сведения о рабочей группе

| Workgroup_1                  |                                      |
|------------------------------|--------------------------------------|
| Идентификатор рабочей группы | 7781e8a9-5ef8-4d25-a45c-7c68c8ec0054 |
| Адрес сервера рабочей группы | localhost                            |
| Порт сервера рабочей группы  | 7558                                 |
| Удалённое подключение        | False                                |
| Адрес корпоративного сервера | localhost                            |
| Порт корпоративного сервера  | 7020                                 |
| Источник стандартов          | False                                |
| Доступ разрешён              | True                                 |
| Состояние подключения        | Online Состояние подключения         |
| Статус рабочей группы        | Ok                                   |
|                              |                                      |
| Ресурсы рабочей группы       |                                      |
| Имя                          | Тип                                  |

Ресурсы рабочей группы

Рис. 40 Сведения о новой рабочей группе

5. Нажмите кнопку «Назад» и запись о новой рабочей группе появится в списке на странице «Рабочие группы», см. <u>Рис. 41</u>.

| Рабочие г   | руппы  | I                   |                 | Добавить новую рабочую группу  |
|-------------|--------|---------------------|-----------------|--------------------------------|
| Имя         | Статус | Источник стандартов | Доступ разрешён | Действия                       |
| Workgroup_2 | Online |                     |                 | Сведения Редактировать Удалить |
| Workgroup_1 | Online |                     |                 | Сведения Редактировать Удалить |

Рабочие группы

Рис. 41 Созданная рабочая группа

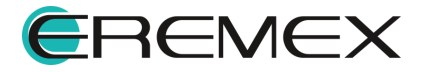

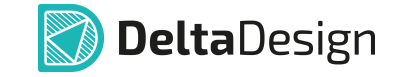

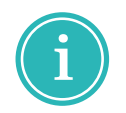

**Примечание!** Рабочая группа, созданная через веб-интерфейс, имеет статус «Online», активна сразу после создания и не требует дополнительных разрешений от администратора.

## 4.1.2 Создание удаленной рабочей группы

Создание удаленной рабочей группы доступно из графического интерфейса системы Delta Design:

1. Вызовите главное меню «Файл» и выберите команду «Подключиться к Enterprise», см. <u>Рис. 42</u>.

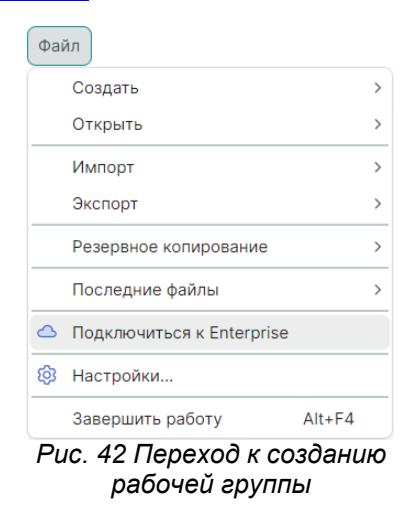

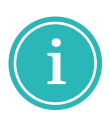

**Примечание!** Пункт «Подключиться к Enterprise» доступен в меню «Файл», если сервер базы данных Delta Design не зарегистрирован в качестве сервера рабочей группы в Enterprise Server.

- 2. Заполните поля формы «Подключиться к Enterprise Server», см. <u>Рис.</u> <u>43</u>:
- «Имя рабочей группы» введите имя удаленной рабочей группы;
- «Строка подключения» введите адрес Enterprise Server по шаблону: *http://[adpec]:[порт]*.

| Подключиться к Enterprise Server | $\times$ |
|----------------------------------|----------|
| Имя рабочей группы               |          |
| Workgroup1                       |          |
| Строка подключения               |          |
| http://localhost:7020            |          |
|                                  |          |
| Подключить                       | ся       |

Рис. 43 Ввод имени группы и адреса

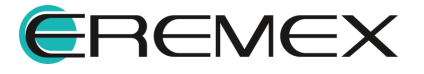

3. В панели «Журналы» отобразится информация об успешном создании рабочей группы, см. <u>Рис. 44</u>.

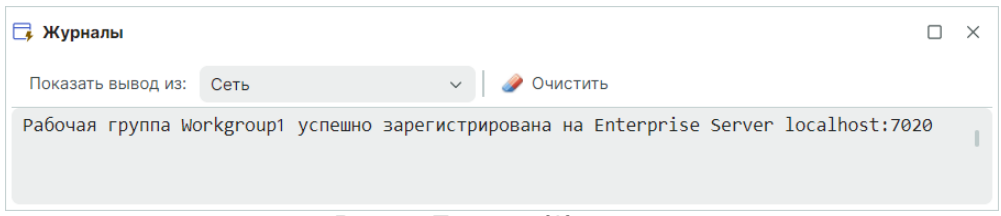

Рис. 44 Панель «Журналы»

4. Для подключения удаленной рабочей группы к единому информационному пространству Enterprise Server администратор должен подтвердить право доступа для данной рабочей группы, подробнее см. <u>Предоставление доступа удаленной рабочей группе</u>.

До предоставления доступа работа в панели «Сеть» будет ограничена с уведомлением о запрете действий от администратора, см. <u>Рис. 45</u>.

|               | 2         | Сеть                                               |      | ×     |               |   |
|---------------|-----------|----------------------------------------------------|------|-------|---------------|---|
|               |           |                                                    |      |       |               |   |
|               |           | Поиск в сети                                       |      |       |               |   |
| Enterprise Se | erver     |                                                    |      |       |               | × |
| ×             | One or mo | re errors occurred. (Администратор запретил доступ | данн | ой ра | бочей группе) |   |
|               |           |                                                    |      |       | UK            |   |
|               |           |                                                    |      |       |               |   |

Рис. 45 Уведомление об отсутствии доступа

После предоставления доступа в панели «Сеть» отобразятся общие ресурсы из единого информационного пространства, см. <u>Рис. 46</u>.

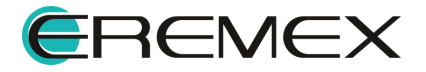

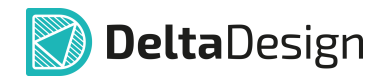

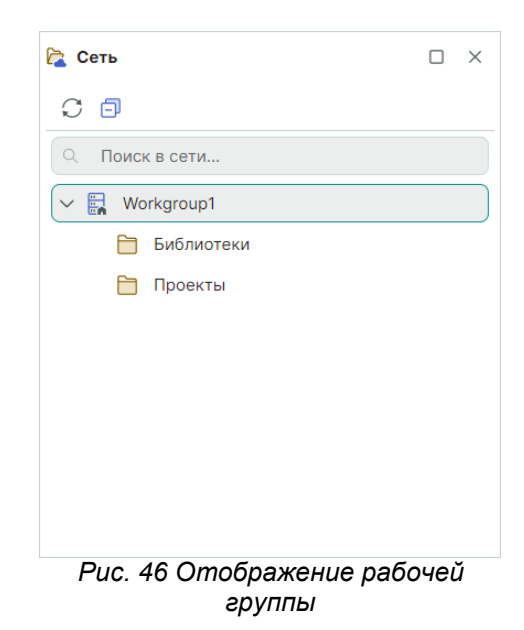

## 4.2 Предоставление доступа удаленной рабочей группе

Удаленная рабочая группа при просмотре сведений через вебинтерфейс имеет статус «Remote» и требует дополнительного предоставления доступа от администратора.

Для предоставления доступа удаленной рабочей группе:

1. Перейдите на страницу «Рабочие группы» и нажмите на кнопку «Редактировать» для удаленной рабочей группы, см. <u>Рис. 47</u>.

| Enterpris  | se Server | Рабочие группы Ресурсы Резервны | ые копии Учётные записи | Добро пожаловать admin Выйти EN |
|------------|-----------|---------------------------------|-------------------------|---------------------------------|
| Рабочие гр | уппы      |                                 |                         | Добавить новую рабочую гру      |
| Имя        | Статус    | Источник стандартов             | Доступ разрешён         | Действия                        |
| Workgroup1 | Remote    |                                 |                         | Сведения Редактировать Удалить  |

Рис. 47 Переход к редактированию рабочей группы

 На странице «Обновление удаленной рабочей группы» установите флаг в чек-бокс «Доступ разрешен», нажмите «Сохранить изменения», см. <u>Рис. 48</u>.

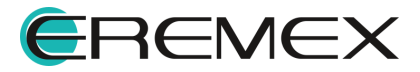

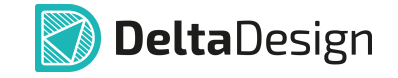

Добавить новую рабочую группу

| Vorkgroup1               |  |  |
|--------------------------|--|--|
| Настройки рабочей группы |  |  |
| Источник стандартов      |  |  |
| 🕑 Доступ разрешён        |  |  |

Рис. 48 Предоставление доступа удаленной рабочей группе

3. Доступ удаленной рабочей группе будет предоставлен, см. Рис. 49.

| 引 Enterpr                                | rise Server | • Рабочие группы Ресурсы Резе | ервные копии Учётные записи | Добро пожаловать admin Выйти EN RU |
|------------------------------------------|-------------|-------------------------------|-----------------------------|------------------------------------|
| Рабочие группы Добавить новую рабочую гр |             |                               |                             |                                    |
| Имя                                      | Статус      | Источник стандартов           | Доступ разрешён             | Действия                           |
| Workgroup1                               | Remote      |                               |                             | Сведения Редактировать Удалить     |

Рис. 49 Доступ разрешен

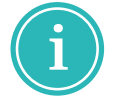

**Примечание!** Предоставление и прекращение доступа для рабочей группы, созданной в веб-интерфейсе, производится аналогично.

#### 4.3 Редактирование рабочей группы

Для рабочей группы доступны следующие действия, см. Рис. 50:

- 1. «Сведения» просмотр подробной информации о рабочей группе;
- 2. «Редактировать» переход к редактированию рабочей группы;
- 3. «Удалить» удаление группы.

#### Рабочие группы

| Имя         | Статус | Источник стандартов | Доступ разрешён | Действия                       |
|-------------|--------|---------------------|-----------------|--------------------------------|
| Workgroup_2 | Online |                     |                 | Сведения Редактировать Удалить |
| Workgroup_1 | Online |                     |                 | Сведения Редактировать Удалить |

Рабочие группы

Рис. 50 Действия, доступные для рабочей группы

1. Для перехода к деталям рабочей группы используйте кнопку «Сведения», после перехода будут отображены настройки

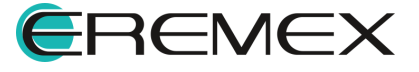

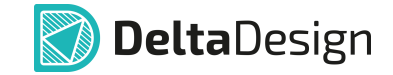

подключения, параметры текущего состояния группы, а также список объектов, расположенных в пространстве Enterprise Server, см. <u>Рис.</u> 51:

| Сведения о рабоч             | ведения о рабочей группе             |     |  |  |  |
|------------------------------|--------------------------------------|-----|--|--|--|
| Workgroup_2                  |                                      |     |  |  |  |
| Идентификатор рабочей группы | 1cebb40d-16e2-4b58-9c66-189283e2930c |     |  |  |  |
| Адрес сервера рабочей группы | localhost                            |     |  |  |  |
| Порт сервера рабочей группы  | 7557                                 |     |  |  |  |
| Удалённое подключение        | False                                |     |  |  |  |
| Адрес корпоративного сервера | localhost                            |     |  |  |  |
| Порт корпоративного сервера  | 7020                                 |     |  |  |  |
| Источник стандартов          | True                                 |     |  |  |  |
| Доступ разрешён              | True                                 |     |  |  |  |
| Состояние подключения        | Online Состояние подключения         |     |  |  |  |
| Статус рабочей группы        | Ok                                   |     |  |  |  |
| Ресурсы рабочей группы       |                                      |     |  |  |  |
| Имя                          |                                      | Тип |  |  |  |
|                              |                                      |     |  |  |  |

|                   | тип      |
|-------------------|----------|
| Стандарты         | Standard |
| Библиотека_EREMEX | Library  |
| Flash_Card        | Project  |

Ресурсы рабочей группы

Рис. 51 Сведения о рабочей группе

2. Для редактирования рабочей группы используйте кнопку «Редактировать». Для изменения доступны настройки подключения и настройки группы, подробнее см. раздел <u>Создание рабочей группы</u>. Снятие флага в чек-боксе «Доступ разрешен» отключает рабочую группу от Enterprise Server. После редактирования настроек рабочей группы используйте кнопку «Сохранить изменения», см. <u>Рис. 52</u>.

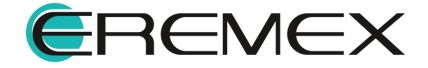

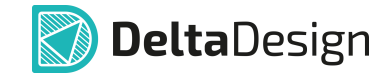

## Редактирование рабочей группы

Назад

| Настройки подключения        |                             |  |
|------------------------------|-----------------------------|--|
| Имя                          |                             |  |
| Workgroup_2                  |                             |  |
| Адрес сервера рабочей группы | Порт сервера рабочей группы |  |
| localhost                    | 7557                        |  |
| Адрес корпоративного сервера | Порт корпоративного сервера |  |
| localhost                    | 7020                        |  |
|                              |                             |  |
| Настройки рабочей группы     |                             |  |
| Источник стандартов          |                             |  |
| 🗹 Доступ разрешён            |                             |  |
|                              |                             |  |

Рис. 52 Редактирование рабочей группы

3. Для удаления рабочей группы используйте кнопку «Удалить». Если рабочая группа имеет ресурсы, переданные в Enterprise Server, необходимо выбрать вариант управления, см. <u>Рис. 53</u>.

Доступные действия для ресурсов группы:

- «Удалить все ресурсы рабочей группы»;
- «Перенести ресурсы в другую рабочую группу».

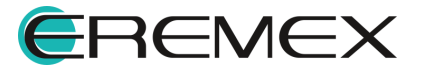

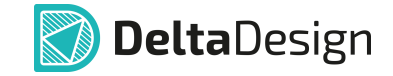

## Удаление рабочей группы

| Workgroup_2                                                                        |          |                 |  |  |  |
|------------------------------------------------------------------------------------|----------|-----------------|--|--|--|
| Этой рабочей группе присвоены ресурсы. Пожалуйста, выберите, как с ними поступить: |          |                 |  |  |  |
| Удалить все ресурсы рабочей группы                                                 |          |                 |  |  |  |
| 🔿 Перенести ресурсы в другую рабочую группу                                        |          |                 |  |  |  |
| Затронутые ресурсы                                                                 |          |                 |  |  |  |
| Имя                                                                                | Тип      | Статус          |  |  |  |
| Стандарты                                                                          | Standard | Will be deleted |  |  |  |
| Библиотека_EREMEX                                                                  | Library  | Will be deleted |  |  |  |
| Flash_Card                                                                         | Project  | Will be deleted |  |  |  |
| Ресурсы, принадлежащие Workgroup_2                                                 |          |                 |  |  |  |
| Принудительное удаление                                                            |          |                 |  |  |  |
| Удалить рабочую группу                                                             |          |                 |  |  |  |

Рис. 53 Удаление ресурсов рабочей группы

При выборе варианта «Удалить все ресурсы рабочей группы» в таблице «Затронутые ресурсы» будет отображен соответствующий статус – «Will be deleted» (Будут удалены), см. <u>Рис. 52</u>.

При выборе способа управления «Перенести ресурсы в другую рабочую группу» из выпадающего списка выберите группу для переноса ресурсов, статус в таблице «Затронутые ресурсы» будет изменен на «Will be transferred to...» (Будут перенесены в ...). Стандарты системы нельзя перенести в другую рабочую группу, при удалении группы они будут также удалены, см. <u>Рис. 54</u>.

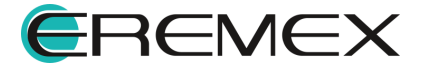

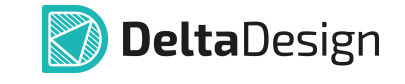

| Workgroup_2                                                                        |                    |                                    |  |  |  |
|------------------------------------------------------------------------------------|--------------------|------------------------------------|--|--|--|
| Этой рабочей группе присвоены ресурсы. Пожалуйста, выберите, как с ними поступить: |                    |                                    |  |  |  |
| 🔿 Удалить все ресурсы рабочей группы                                               |                    |                                    |  |  |  |
| <ul> <li>Перенести ресурсы в другую рабочую гр</li> </ul>                          | уппу               |                                    |  |  |  |
| Выберите целевую рабочую группу                                                    |                    |                                    |  |  |  |
| Workgroup_1                                                                        | Workgroup_1        |                                    |  |  |  |
| Затронутые ресурсы                                                                 | Затронутые ресурсы |                                    |  |  |  |
| Имя                                                                                | Тип                | Статус                             |  |  |  |
| Стандарты                                                                          | Standard           | Will be deleted                    |  |  |  |
| Библиотека_EREMEX                                                                  | Library            | Will be transferred to Workgroup_1 |  |  |  |
| Flash_Card                                                                         | Project            | Will be transferred to Workgroup_1 |  |  |  |
| Ресурсы, принадлежащие Workgroup_2                                                 |                    |                                    |  |  |  |
| Принудительное удаление                                                            |                    |                                    |  |  |  |
| удалить рабочую группу                                                             |                    |                                    |  |  |  |

Рис. 54 Перенос ресурсов рабочей группы

Установка флага в чек-бокс «Принудительное удаление» позволяет удалить объекты и рабочую группу, даже если они в данный момент используются.

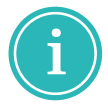

**Примечание!** При редактировании и удалении рабочей группы для возвращения на страницу «Рабочие группы» без сохранения изменений используйте кнопку «Назад».

Просмотр сведений и удаление удаленной рабочей группы производятся аналогично. При редактировании доступно изменение настроек, см. <u>Рис. 55</u>:

- определение группы как источника Стандартов системы или нет;
- предоставление и прекращение доступа к удаленной рабочей группе.

| orkgroup2             |     |  |
|-----------------------|-----|--|
| Настройки рабочей гру | ппы |  |
| Источник стандартов   | 3   |  |
| 🕑 Доступ разрешён     |     |  |

Рис. 55 Настройки удаленной рабочей группы

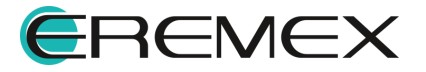

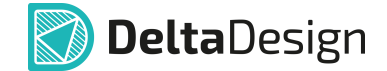

## 4.4 Передача права собственности

Передача права собственности для объектов, размещенных в Enterprise Server, осуществляется на странице «Ресурсы», см. <u>Рис. 56</u>.

## Ресурсы

| Рабочая группа | Имя               | Тип      | Действия          |
|----------------|-------------------|----------|-------------------|
| Workgroup_2    |                   |          |                   |
|                | Стандарты         | Standard |                   |
|                | Библиотека_EREMEX | Library  | Сменить владельца |
|                | Flash_Card        | Project  | Сменить владельца |
| Workgroup_1    |                   |          |                   |
|                | Библиотека        | Library  | Сменить владельца |

Ресурсы

Рис. 56 Страница «Ресурсы»

Нажмите на кнопку «Сменить владельца» для выбранного объекта, в открывшейся форме из выпадающего меню выберите нового владельца и нажмите кнопку «Передать права», см. <u>Рис. 57</u>.

## Передача права собственности для Flash\_Card

| Выберите нового владельца |   |
|---------------------------|---|
| Workgroup_1               | ~ |
| Передать права Отменить   |   |

Рис. 57 Выбор нового владельца

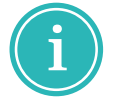

**Примечание!** Для возвращения на страницу «Ресурсы» без сохранения изменений используйте кнопку «Отменить».

Права собственности будут переданы, а выбранный объект — перемещен между группами, см. <u>Рис. 58</u>.

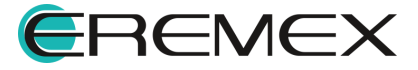

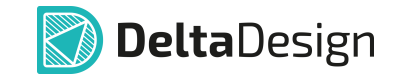

Добавить нового администратора

## Ресурсы

| Рабочая группа | Имя               | Тип      | Действия          |
|----------------|-------------------|----------|-------------------|
| Workgroup_2    |                   |          |                   |
|                | Стандарты         | Standard |                   |
|                | Библиотека_EREMEX | Library  | Сменить владельца |
| Workgroup_1    |                   |          |                   |
|                | Flash_Card        | Project  | Сменить владельца |
|                | Библиотека        | Library  | Сменить владельца |

Ресурсы

Рис. 58 Измененное право собственности

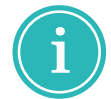

**Примечание!** Процесс передачи прав собственности со стороны клиента представлен в разделе <u>Проекты и библиотеки</u>.

#### 4.5 Управление учетными записями

Для учетных записей доступны следующие действия, см. Рис. 59:

- 1. «Добавить нового администратора»;
- 2. «Сменить пароль»;
- 3. «Удалить».

#### Учётные записи

| Имя   | Действия       |
|-------|----------------|
| admin | Сменить пароль |
| User1 | Удалить        |

Учётные записи

Рис. 59 Действия, доступные для учетных записей

 Для добавления нового администратора нажмите кнопку «Добавить нового администратора», в открывшейся форме заполните поля «Имя пользователя», «Пароль» и «Подтверждение пароля» и нажмите кнопку «Добавить администратора», см. <u>Рис. 60</u>.

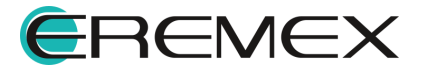

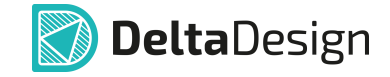

Назад

## Добавление нового администратора

| Имя пользователя        |  |  |  |
|-------------------------|--|--|--|
| User2                   |  |  |  |
| Пароль                  |  |  |  |
| •••••                   |  |  |  |
| Подтверждение пароля    |  |  |  |
| •••••                   |  |  |  |
| Добавить администратора |  |  |  |

#### Рис. 60 Добавление нового администратора

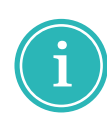

**Примечание!** При заполнении поля «Имя пользователя» используйте буквы латинского алфавита, цифры и специальные символы: - \_ . + @, использование пробела запрещено. Длина пароля должна быть не менее 8 символов.

2. Для изменения пароля от текущей учетной записи администратора нажмите кнопку «Сменить пароль», в открывшейся форме заполните поля «Старый пароль», «Новый пароль» и «Подтверждение пароля» и нажмите кнопку «Изменить пароль», см. <u>Рис. 61</u>.

| Изменение пароля     | Назад |
|----------------------|-------|
| Старый пароль        |       |
|                      |       |
| Новый пароль         |       |
|                      |       |
| Подтверждение пароля |       |
|                      |       |
| Изменить пароль      |       |

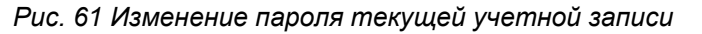

Для отмены действий при добавлении нового администратора или смене пароля и возвращения к странице «Учетные записи» используйте кнопку «Назад».

Удаление администратора производится с помощью кнопки «Удалить», после вызова команды потребуется подтверждение удаления.

## 5 Публикация и получение данных в Delta Design 4.0

Просмотр рабочих групп, общих ресурсов и действия с ними осуществляются в панели «Сеть». Вызов данной панели производится из главного меню «Вид» → «Сеть», см. <u>Рис. 62</u>.

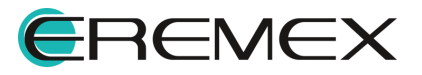

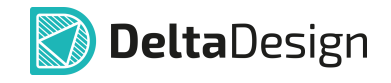

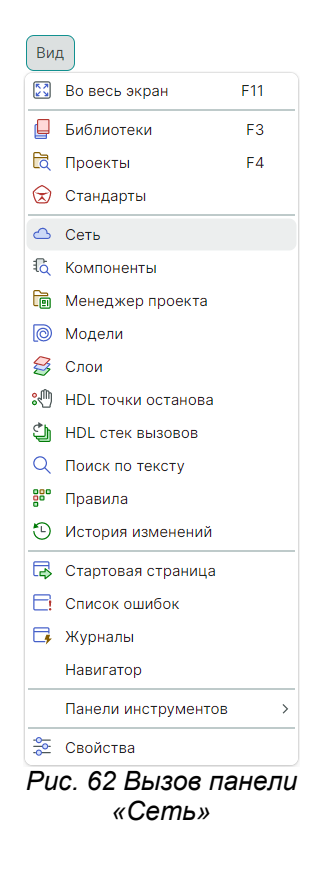

При переходе в панель «Сеть» будут отображены рабочие группы, созданные в веб-интерфейсе, удаленные рабочие группы и ресурсы, которые переданы в единое пространство. «Домашняя» группа определяется иконкой , сторонняя группа – иконкой , см. <u>Рис. 63</u>.

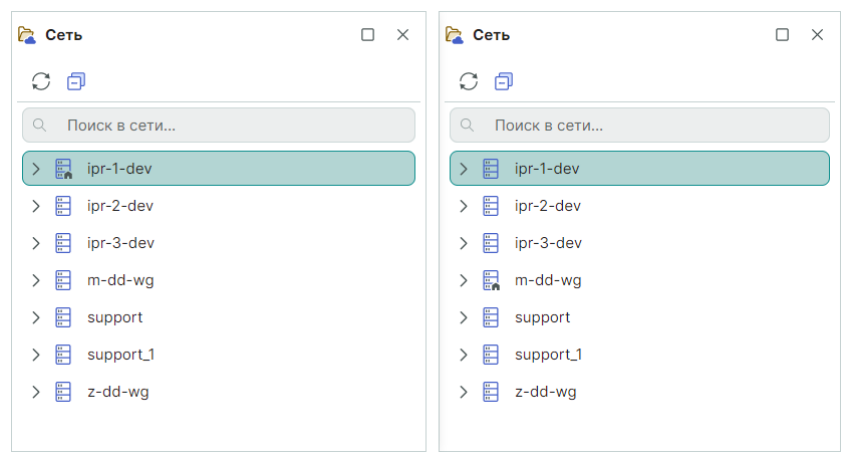

Рис. 63 Панель «Сеть»

#### 5.1 Стандарты системы

Возможность публиковать Стандарты системы существует у пользователей только одной рабочей группы, у которой ранее были

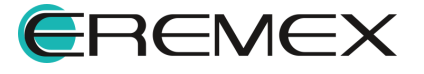

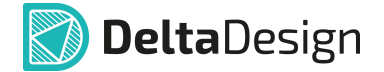

определены права как у источника Стандартов системы, подробнее см. раздел Создание рабочих групп.

Публикация и получении Стандартов производится комплексно, т.е. передаются и принимаются все Стандарты системы, кроме Семейств компонентов.

Публикация Стандартов системы осуществляется, см. Рис. 64:

- 1. С помощью команды контекстного меню «Опубликовать» в панели «Сеть»;
  - 陰 Сеть 安 Стандарты  $\Box \times$ 0 3 🗟 🗘 🗇 🖉 🖉 🚱 🔍 Поиск в сети.. Q Искать в стандартах... Опубликовать > 📰 ipr-1-dev 29 Семейства компонентов > 🗄 ipr-2-dev > 🔚 УГО > 📰 ipr-3-dev > 🛱 Сетки ∨ 🔜 m-dd-wg > 🖵 Схемные порты > 🛅 Библиотеки > 🗋 Форматы и штампы 🛅 Проекты 📵 Классы слоев 🗸 🛅 Стандарты > 🛅 Шаблоны КД 😪 Standards 🮯 Материалы 😡 Опубликовать > 📰 support > 🖸 Корпуса > 📰 support\_1 > 🍔 Правила > 🗮 z-dd-wg > 🏂 Таблицы стилей
- 2. С помощью кнопки «Опубликовать» в панели «Стандарты».

Рис. 64 Публикация стандартов

После публикации команды станут недоступны для текущей версии Стандартов. Изменение любого раздела Стандартов отслеживается системой и команды публикации активируются вновь.

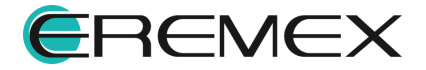

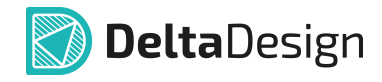

| 🔁 Сеть         |   | 😒 Стандарты 🗆 🛛                         |
|----------------|---|-----------------------------------------|
| C 🗗            |   | D 🗘 🗗   🔑   🗗 🖞 😪 🚤                     |
| О Поиск в сети |   | <ul> <li>Искать в стандартах</li> </ul> |
| > 📰 ipr-1-dev  |   | е Семейства компонентов                 |
| > 📰 ipr-2-dev  |   | > 🕞 УГО                                 |
| > 📰 ipr-3-dev  |   | > 🋱 Сетки                               |
| ✓ ➡ m-dd-wg    |   | > 🖵 Схемные порты                       |
| > 🛅 Библиотеки |   | > 🗋 Форматы и штампы                    |
| 🛅 Проекты      |   | 回 Классы слоев                          |
| 🗸 🛅 Стандарты  |   | > 🛅 Шаблоны КД                          |
| 😪 Standards    | ) | 🥩 Материалы                             |
| > 📰 support    |   | > 🗘 Корпуса                             |
| > 🗄 support_1  |   | > 🚏 Правила                             |
| > 📰 z-dd-wg    |   | > 🏂 Таблицы стилей                      |

Рис. 64 Публикация стандартов недоступна

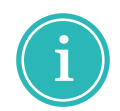

**Примечание!** При изменении Стандартов системы для активации команд публикации может потребоваться обновление состояния в панели «Сеть» с помощью кнопки С «Обновить».

Пользователи остальных рабочих групп могут получить опубликованные Стандарты системы, см. <u>Рис. 65</u>:

- 1. С помощью команды контекстного меню «Получить» в панели «Сеть»;
- 2. С помощью кнопки «Получить» в панели «Стандарты».

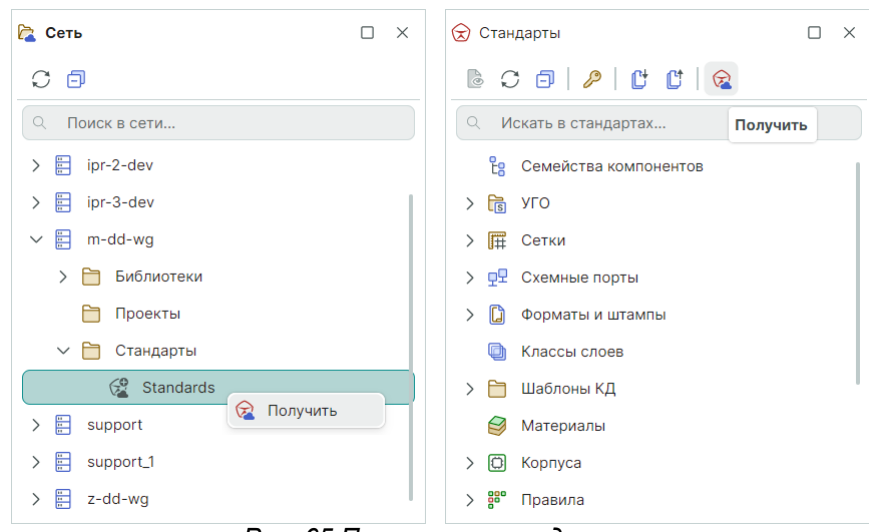

Рис. 65 Получение стандартов

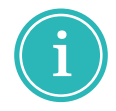

**Примечание!** При получении Стандартов системы рекомендуется закрыть все редакторы.

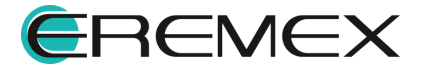

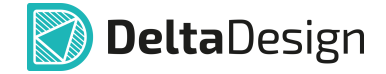

## 5.2 Проекты и библиотеки

Пользователи единого пространства имеют возможность обмениваться проектами и библиотеками. Для передачи ресурса в Enterprise Server выберите проект или библиотеку и используйте команды контекстного меню «Опубликовать» в панелях «Проекты» и «Библиотеки» соответственно, см. <u>Рис.</u> <u>66</u>.

| ቪ Проекты           |                                        |                                |
|---------------------|----------------------------------------|--------------------------------|
| 6 S 0               |                                        | 📮 Библиотеки                   |
| О Искать в проектах |                                        | 🕒 🖓 🗗 🖉 😓 📙 🕽 🖻 🔶 📔 🗸          |
| > 🛅 Цифровое м      | юделирование                           | Q Искать в библиотеках         |
| > 🛅 TopoR           |                                        | > 📮 Библиотека 🌐 Проверка      |
| > 🛄 Коммутатор      | управления ШД-8 (CPLD)                 | > 📮 Демо библис < Опубликовать |
| 🕎 Плата управ       | 🗠 Опубликовать                         | Обновить из файла              |
| 🗸 🗐 Сканер САМ      | 🔝 Архивировать                         | Редактор контактных площадок   |
| > 🗐 Цифровой п      | 🕑 Создать конструкторскую документацию | Преобразовать УГО              |
| > 🗐 Частотный       | 🐰 Вырезать Ctrl+X                      | Экспорт >                      |
| > 🗐 Частотный       | 🔟 Удалить Delete                       | 🗒 Архивировать                 |
| > 🗐 ddBox-C1        | ⊑]) Переименовать F2                   | 🗍 Удалить Delete               |
| > 🗐 ddCardRead      | Экспорт >                              | 🗐 Переименовать F2             |
| > 🗐 FPGA_IGLOG      | Восстановление проекта                 | 🔑 Доступ и права               |
| > 🗐 SmartWatch      | 🔑 Доступ и права                       | 📚 Свойства Ctrl+Enter          |
|                     | 🐉 Свойства Ctrl+Enter                  |                                |
|                     |                                        |                                |

Рис. 66 Публикация ресурса

Ресурсы, переданные в общее пространство, отображаются в панели «Сеть». Для <u>общего ресурса</u> доступно только получение, см. <u>Рис. 67</u>.

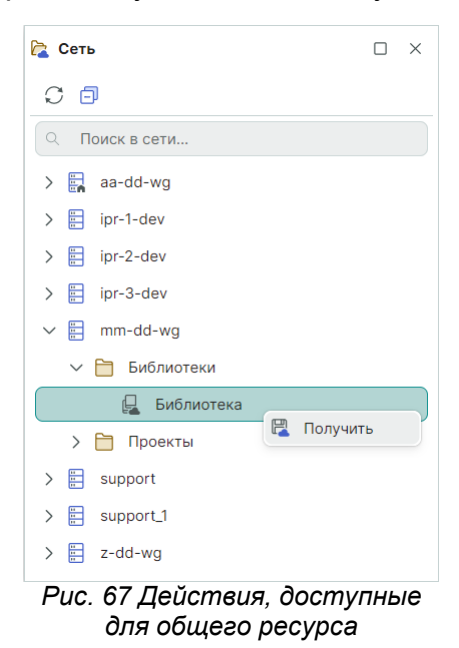

Если получаемый ресурс – это проект, можно создать и выбрать папку для отображения полученного ресурса, см. <u>Рис. 68</u>.

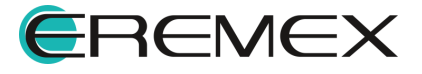

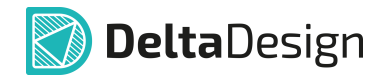

| 🔁 Сеть             |    |                 |         |        | С Проекты                             |
|--------------------|----|-----------------|---------|--------|---------------------------------------|
| S O                |    |                 |         |        |                                       |
| Оприск в сети      |    |                 |         |        | <ul> <li>Искать в проектах</li> </ul> |
| > 🛃 aa-dd-wg       |    | 📝 Выбор папки   | -       |        | ∨ 🛅 ВСЕ ПРОЕКТЫ                       |
| > 📄 ipr-1-dev      |    | Q Поиск         |         |        | 🗸 🛅 Новая папка                       |
| > 📄 ipr-2-dev      |    | 🗸 🛅 ВСЕ ПРОЕКТЫ |         |        | > 🕎 Плата управления                  |
| > 📄 ipr-3-dev      |    | 🗎 Новая папка   |         |        | > 🛅 Примеры                           |
| ∨ 🗄 mm-dd-wg       |    | > 🛅 Примеры     |         |        |                                       |
| > 🛅 Библиотеки     |    |                 |         |        |                                       |
| 🗸 🛅 Проекты        |    |                 |         |        |                                       |
| 🕎 Плата управления |    | Новая папка     | Выбрать | Отмена |                                       |
| > 🗄 support        | ть |                 |         |        |                                       |
| > 🖽 support 1      |    |                 |         |        |                                       |

Рис. 68 Выбор папки для отображения полученного проекта

Для <u>собственного</u> ресурса доступны следующие действия, см. <u>Рис. 69</u>:

- «Опубликовать» повторное опубликование после редактирования;
- «Скрыть» ресурс (проект или библиотека) перестанет быть публичным;
- «Передать владение» процедура аналогична смене владельца ресурса, подробнее см. раздел <u>Передача прав собственности</u>.

| ቪ Проекты  |                |      |                                      |            |   |
|------------|----------------|------|--------------------------------------|------------|---|
| C 0        |                |      |                                      |            |   |
| Q Искать в | проектах       |      |                                      |            |   |
| > 🛅        | Цифровое моде. | лирс | рвание                               |            |   |
| > 🛅        | TopoR          |      |                                      |            |   |
| > 🗐        | Коммутатор упр | авле | ения ШД-8 (CPLD)                     |            |   |
| > 😰        | Плата управлен | ия   |                                      |            |   |
| > 🗐        | Сканер CAN-bu  | ₫    | Опубликовать                         |            |   |
| > 🗐        | Цифровой преоб | <br> | Скрыть                               |            |   |
| > 🗐        | Частотный усил |      | Передать владение                    |            | _ |
| > 🗐        | Частотный усил |      | Архивировать                         |            |   |
| > 💷        | ddBox-C1       | Ð    | Создать конструкторскую документацию | 1          |   |
| > 💷        | ddCardReader   | X    | Вырезать                             | Ctrl+X     |   |
| > 💷        | FPGA_IGLOO2 D  |      | Экспорт                              |            | > |
| > 🗐        | SmartWatch (ГЖ |      | Восстановление проекта               |            |   |
|            |                | ß    | Доступ и права                       |            |   |
|            |                | ≗    | Свойства                             | Ctrl+Enter |   |

Рис. 69 Действия, доступные для собственного

При передаче прав владения ресурсом выберите команду из контекстного меню, выберите рабочую группу, которой будут переданы права владения, и нажмите «OK», см. <u>Рис. 70</u>.

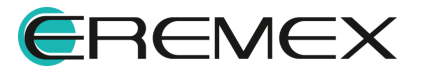

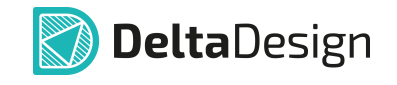

| Сеть 🗆 🗙                                                     |                                    |
|--------------------------------------------------------------|------------------------------------|
| C Ø                                                          |                                    |
| О Поиск в сети                                               | Select workgroup to transfer - C × |
| > E ipr-2-dev                                                | Q wg X                             |
| ✓ ☐ mm-dd-wg                                                 | i z-dd-wg                          |
| Библиотеки                                                   |                                    |
| <ul> <li>Скрыть</li> <li>Проекты</li> <li>вupport</li> </ul> | ОК Отмена                          |
| > Esupport_1<br>> z-dd-wg                                    |                                    |

Рис. 70 Передача прав владения

Для выбранной рабочей группы будет отправлено предложение о смене владельца, для принятия предложения выберите из контекстного меню команду «Стать владельцем», см. <u>Рис. 71</u>.

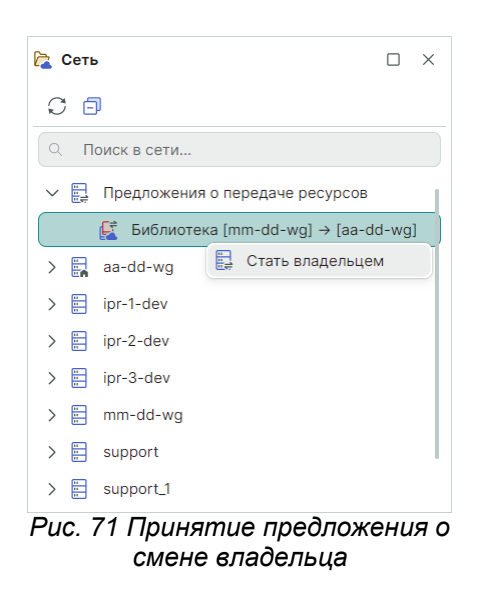

При необходимости при публикации или получении ресурса можно включить отображение журнала, для этого установите флаг в чек-бокс «Показать журнал», см. <u>Рис. 72</u>.

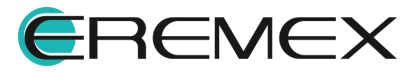

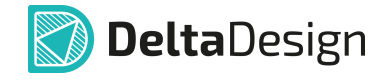

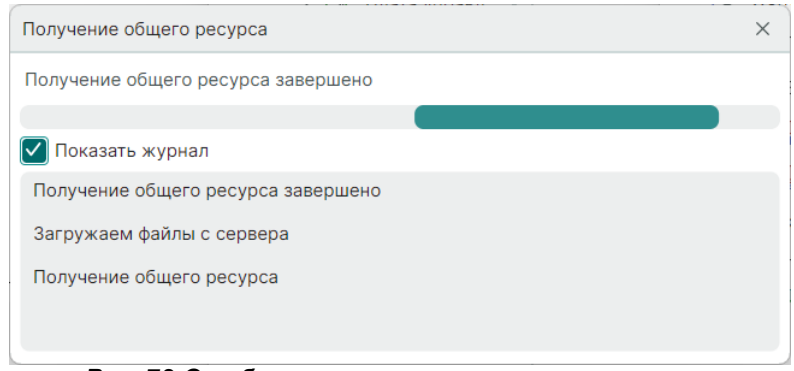

Рис. 72 Отображение журнала получения ресурса

## 6 Настройка HTTPS

Настройка подключения HTTPS требует создания конечной точки и сертификата с помощью протокола TLS для повышения безопасности данных, передаваемых между клиентом и сервером.

Для настройки конечной точки и сертификата качестве источника конфигурации используется файл *appsettings.json*.

При создании конечной точки необходимо настроить адрес, который он будет прослушивать, обычно это TCP-адрес и номер порта.

По умолчанию *Kestrel* конфигурация загружается из *Kestrel* раздела и конечных точек настраивается в *Kestrel:Endpoints,* см. <u>Рис. 73</u>.

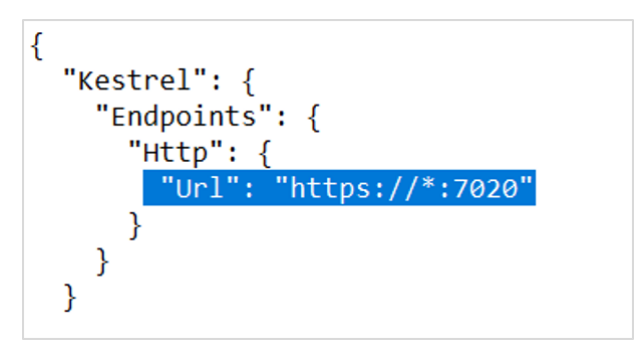

Рис. 73 Настройка конечной точки

Возможно настроить несколько конечных точек, включая URL-адреса и сертификаты для использования, либо из файла на диске, либо из хранилища сертификатов.

Любая конечная точка HTTPS, которая не указывает сертификат возвращается к сертификату, определенному в *Certificates:Default* разделе или сертификате разработки.

Сертификат TLS хранится на сервере и *Kestrel* должен быть настроен для его использования, см. <u>Рис. 74</u>.

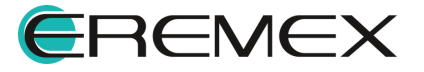

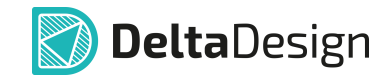

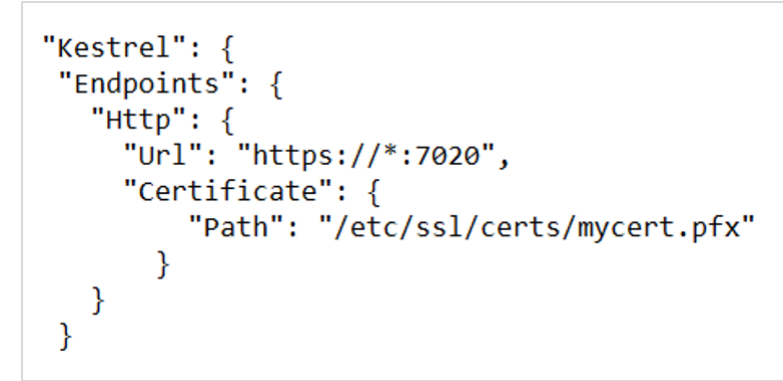

Рис. 74 Настройка конечной точки

Узлы сертификатов можно настроить для загрузки сертификатов из нескольких источников:

- Path и Password для загрузки файлов .pfx;
- Path, KeyPath и Password для загрузки файлов .pem/.crt и .key;
- Subject и Store для загрузки из хранилища сертификатов.

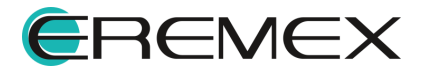

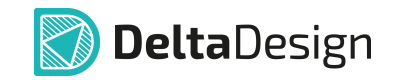

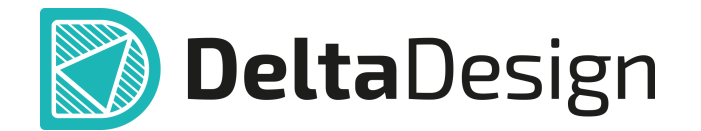

Цель компании ЭРЕМЕКС – создание эффективной и удобной в эксплуатации отечественной системы, реализующей сквозной цикл автоматизированного проектирования радиоэлектронной аппаратуры.

Система Delta Design – это обобщение мирового опыта в области автоматизации проектирования, а также разработка оригинальных моделей и алгоритмов на основе нетрадиционных подходов к решению сложных задач.

Компания ЭРЕМЕКС благодарит Вас за интерес, проявленный к системе Delta Design, и надеется на долговременное и плодотворное сотрудничество.

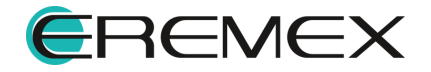